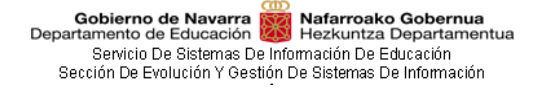

# Irakasle Funtzionarioen Lanpostu Esleipen Telematikoa (FLET)

# Erabiltzailearen gidaliburua

### Eskaeren modulua

1.4 bertsioa

### Edukien aurkibidea

| 1 | BE  | TEKIZUN TEKNOLOGIKOAK                                 | 4  |
|---|-----|-------------------------------------------------------|----|
| 2 | Ko  | NTZEPTUAK                                             | 4  |
|   | 2.1 | Deialdia                                              | 4  |
|   |     | 2.1.1 Deialdi baten egoerak                           | 4  |
|   | 2.2 | Parte-hartze mota                                     | 4  |
|   |     | 2.2.1 Nahitaezko parte-hartzea                        | 4  |
|   |     | 2.2.2 Prestakuntzarako zerbitzu bereziak              | 5  |
|   |     | 2.2.3 Nahitaezko parte-hartzea beste zerrenda batetik | 5  |
|   |     | 2.2.4 Borondatezko parte-hartzea                      | 5  |
|   | 2.3 | Zerrenda                                              | 5  |
| 3 | ΙΝΤ | ERFAZEA                                               | 6  |
|   | 3.1 | Goiburua                                              | 6  |
|   | 3.2 | Nabigazio bidea                                       | 6  |
|   | 3.3 | Izenburua eta nabigazioa aurreko orrira               | 6  |
|   | 3.4 | Oharrak                                               | 6  |
|   | 3.5 | Laguntzako informazioa                                | 7  |
|   | 3.6 | Edukia                                                | 7  |
|   | 3.7 | Nabigazioa (atzera)                                   | 7  |
|   | 3.8 | Orri-oina                                             | 7  |
| 4 | OR  | RIAK                                                  | 7  |
|   | 4.1 | Abiatuak diren deialdiak                              | 7  |
|   | 4.2 | Deialdi ebatziak                                      | 8  |
|   | 4.3 | Deialdia                                              | 8  |
|   |     | 4.3.1 Informazioa                                     | 8  |
|   |     | 4.3.2 Irakasleak erlaitza                             | 9  |
|   |     | 4.3.3 Beharrak erlaitza                               | 10 |
|   |     | 4.3.4 Ebazpena erlaitza                               | 11 |
|   | 4.4 | Nire eskaerak                                         | 12 |
|   |     | 4.4.1 Kontsultatu aurkeztutako eskaera bat            | 13 |
|   |     | 4.4.2 Deskargatu eskaeraren PDFa                      | 14 |
|   |     | 4.4.3 Deuseztatu egindako eskaera bat                 | 14 |
|   | 4.5 | Eskaera                                               | 15 |
|   |     | 4.5.1 Datu pertsonalak                                | 15 |
|   |     | 4.5.2 Parte-hartze mota                               | 15 |
|   |     | 4.5.3 Eskaeran barne hartutako beharrak               | 15 |
| 5 | DE  | IALDI BATEAN PARTE HARTZEA                            | 16 |
|   | 5.1 | Autentifikazioa                                       | 16 |
|   |     | 5.1.1 Cl@ve                                           | 16 |
|   |     | 5.1.2 Erabiltzaile ziurtagiria                        | 16 |
|   |     | 5.1.3 EDUCAko erabiltzailea                           | 17 |
|   | 5.2 | Eskaera berria                                        | 17 |
|   |     | 5.2.1 Eskaerari beharrak gehitzea                     | 18 |
|   |     | 5.2.2 Lanaldi partzial bateragarriak                  | 21 |

| Gobierno de Navarra W Nafarroako Gobernua<br>Departamento de Educación W Hezkuntza Departamentua<br>Servicio De Sistemas De Información De Educación<br>Sección De Evolución Y Gestión De Sistemas De Información<br>5.2.3 Eskaerako beharrak berrordenatzea | 22 |
|----------------------------------------------------------------------------------------------------|----|
| 5.2.4 Behar bat posizioz mugitzea                                                                                                    | 23 |
| 5.2.5 Behar bat eskaeratik kentzea                                                                                                    | 23 |
| 5.2.6 Gorde zirriborroa                                                                                                    | 24 |
| 5.2.7 Eskaera kopiatu                                                                                                    | 24 |
| 5.2.8 Hautatu beharreko beharren kopurua                                                                                                    | 25 |
| 5.2.9 Eskaera aurkeztea                                                                                                    | 25 |
| 5.2.10 Jakinarazpenak                                                                                                    | 26 |
|                                                                                                    |    |

# **1** BETEKIZUN TEKNOLOGIKOAK

1024x768ko gutxieneko bereizmenerako optimizaturiko aplikazioa

Zein nabigatzailerekin dabilen: Internet Explorer (9 bertsioa edo goragokoa), Mozilla Firefox eta Chrome.

Nahitaezkoa da izatea Cl@ve, Estatuko Administrazio Orokorrak kudeatua, ziurtagiri elektronikoa edo EDUCAko erabiltzailea.

### **2 K**ONTZEPTUAK

### 2.1 Deialdia

Deialdi bakoitzean sartzen dira deitutako irakasle funtzionarioek eskura ditzaketen beharrak.

Deialdiak parte-hartze aldi bat definitzen du, zeinean izangaiek beren eskaerak egin baititzakete. Eskaera bakoitzean izangaiak beharrak hautatzen ditu, bere lehentasunen arabera ordenatzen ditu eta, azkenik, eskaera aurkezten du. Behin parte hartzeko epea itxita, deialdia ebatzi eginen da eta esleipenak eginen dira.

#### 2.1.1 Deialdi baten egoerak

- <u>Parte-hartzea hasi gabe dago</u>: deialdia argitaratu da, baina oraindik ez da hasi parte hartzeko epea. Egoera honetan irakasleak eta deialdiko beharrak kontsulta daitezke, baina ez eskaera igorri.
- <u>Parte-hartzea irekita dago</u>: deialdia argitaratu da eta hasia da parte hartzeko epea. Deitutako irakasleek eskaerak egin ditzakete.
- <u>Parte-hartzea itxita dago prozesua ebazpen fasean dago</u>: parte-hartze aldia bukatu da. Ezin da jada eskaera berririk egin. Hezkuntza Departamentua deialdia ebazten ari da.
- <u>Ebatzia (behin-behinekoa)</u>: deialdia ebatzi eta argitaratu da behin-behinekoz. Aldaketak izan ditzake esleipenetan eta zerbitzu berezietako zerrenden baztertzeetan.
- <u>Ebatzia (behin betikoa)</u>: deialdia ebatzi eta argitaratu da. Beharrak telematikoki esleitu dira.

### 2.2 Parte-hartze mota

Lau parte-hartze mota daude, hiru nahitaezkoak eta bata borondatezkoa, kidegoaren, espezialitatearen eta hizkuntzaren arabera, edo parekatutako lanpostuan:

#### 2.2.1 Nahitaezko parte-hartzea

Irakasle funtzionarioak:

- Osasun arrazoiengatik zerbitzu eginkizunak eman dizkioten eta esleipen-ekitaldian lanpostua hautatu behar duten irakasleak.
- Irakastordu nahikoa ez izateagatik ikastetxez aldarazi dioten eta hurrengo ikasturterako destinoa aukeratu behar duten irakasleak, eta lanpostua ezabatu dioten irakasleak.
- Behin-behineko destinoa duten irakasle funtzionarioak.
- Praktiketako irakasle funtzionarioak.
- Jarduneko zerbitzura itzultzea eskatu duten irakasleak.

Eskualdean behin betiko destinoa duten irakasleak eta Entzumeneko eta Hizkuntzako Programa eta Egoera Ahulean dauden Ikasleei Laguntzeko Programan daudenean:

- Destinoa eskualdean duten irakasleak, beren ikastetxean edo ikastetxeetan beharra osorik desagertu bada.
- Lekualdatze lehiaketen bidez eskualdean destino berria lortu duten irakasleak.
- Destinoa eskualdean izanik, eskualde horretan ikastetxez aldatzeko prozeduran beren

borondatez parte hartu nahi duten irakasleak.

- Aurreko kasuetakoren batean egonik, semea/alaba zaintzeko edo aparteko egoeretarako zerbitzu eginkizunak onartu zaizkion langilea, salbu eta, azken kasu horretan, zerbitzu eginkizunak ikastetxe jakin baterako onartu bazaizkio.
- Antolamendu arrazoiengatik zerbitzu eginkizunak esleituta dituztenek, baldin eta azken lekualdatze lehiaketan eskualdean destino berria lortu badute.

**Nahitaez parte hartu** behar duten irakasle funtzionario deitutakoek parte hartzen ez badute, destinoa ofizioz esleituko zaie beren espezialitateko lanpostuen artean hutsik gelditzen direnen artean, lanpostuak telematikoki esleitu ondoren. Beren espezialitateko beharrik ez bada, destinoa beste espezialitate batean esleituko zaie, espezialitate hori baldin badute edo irakats badezakete.

#### 2.2.2 Prestakuntzarako zerbitzu bereziak

Prestakuntzarako zerbitzu berezietan dauden lanpostuak bete nahi dituzten izangaiak.

**Prestakuntzarako zerbitzu berezietan parte hartu** behar duten irakasle funtzionario deitutakoek nahitaezko lanpostu guztiak hautatu beharko dituzte eta, berariazko eskakizun bat egiaztaturik badute, eskakizun hori duten lanpostuak.

Ez badute hori egiten eta ez bazaie lanposturik esleitzen, prestakuntzarako zerbitzu berezietako zerrendetatik baztertuko dira, baldin eta egoera hauetako baten bat gertatzen bada:

- Esleitu gabeko nahitaezko lanposturik gelditzen bada
- Zerrendan beheragoko posturen batean dauden beste izangai batzuei nahitaezko lanpostuak esleitu bazaizkie.
- Izangaiak berariazko eskakizunen bat egiaztaturik badu eta eskakizun hori duten esleitu gabeko lanpostuak gelditzen badira edo zerrendan beheragoko posturen batean dauden beste izangai batzuei esleitu bazaizkie.

Zerrendetatik ez baztertzeko, izangaiak behar den deialdian dauden kasuetako baten bat justifikatu beharko du eta hartan ezarritako epean egiaztatu beharko du.

Izangaiak onartuak dauden espezialitate eta hizkuntzen zerrenda guztietan mantenduko dira, horietako edozeinetan destinoa esleitzen bazaie.

#### 2.2.3 Nahitaezko parte-hartzea beste zerrenda batetik

Behin-behineko eta praktiketako funtzionarioak, deitutako irakasle guztiendako aski lanposturik ez duten espezialitateetakoak. Beharturik daude parte hartzera, beren espezialitateaz gainera, antzekotzat jotzen den beste espezialitate batean.

**Beste zerrenda batetik nahitaez parte hartu** behar duten irakasle funtzionario deitutakoek ez badute lanposturik eskatzen, destinoa ofizioz esleituko zaie beren espezialitateko, edo antzekotzat jotzen den beste espezialitateko, lanpostuen artean hutsik gelditzen direnen artean, lanpostuak telematikoki esleitu ondoren.

#### 2.2.4 Borondatezko parte-hartzea

Semea edo alaba zaintzeagatiko zerbitzu-eginkizunak edo aparteko egoerengatiko zerbitzu-eginkizunak eman zaizkien irakasle funtzionarioak.

**Borondatezko parte-hartzea**rekin deitu diren irakasle funtzionarioak, baldin eta parte hartzen ez badute edo parte hartu izanagatik ere inongo lanposturik esleitzen ez bazaie, beren behin betiko destinoan geldituko dira eta, hartara, ulertuko da emandako zerbitzu-eginkizunei uko egiten dietela.

### 2.3 Zerrenda

Zerrenda esaten zaio kidegoa, espezialitatea eta hizkuntza konbinazioari, edo parekatutako lanpostua. Beharrak zein irakasleak zerrenda jakin batekoak dira.

Entzumeneko eta Hizkuntzako Programako eta Egoera Ahulean dauden Ikasleei Laguntzeko Programako eskualdean behin betiko irakasleen kasuan, zerrendak eremu geografikoa ere barne hartzen du.

Gobierno de Navarra Departamento de Educación Nafarroako Gobernua Hezkuntza Departamentua Servicio De Sistemas De Información De Educación Sección De Evolución Y Gestión De Sistemas De Información

#### 3 INTERFAZEA

| Goiburua                                              | Gobierno de Navarra 👸 Nafarroako Gobernua<br>Departamento de Educación 🙀 Hezkuntza Departamentus     | <b>⊖</b> Laguntza                                                              | Nafarroa Tramiteak Gaia                                       | k Gobernua Gaurkotasuna <b>###</b> Navarra.es<br><u>Castellano</u> Euskara |
|-------------------------------------------------------|----------------------------------------------------------------------------------------------------|--------------------------------------------------------------------------------|---------------------------------------------------------------|----------------------------------------------------------------------------|
| Ariadnaren haria<br>Izenburua eta nabigazioa (atzera) | A / Deialdia<br>←Itadi kons: "Abistusk diren deialdisk" Deialdi                                      | a 3/2021                                                                       |                                                               | Parte hartu                                                                |
| Abisuak                                               | Ohar bat                                                                                             |                                                                                |                                                               |                                                                            |
| Erlaitzak                                             | Informazioa                                                                                          | Inak                                                                           | asleak (151 zerrenda)                                         | Beharrak (4605)                                                            |
| Laguntzako informazioa                                | Deialdiaren parte hartzeko epea irekita badag<br>zein irakasle izan diren deituak. Beharrak erlaitze | o, sakatu "Parte hartu" botoia eta dei<br>an ikus ditzakezu deialdiaren beharr | tua izanez gero sartzen ahalko zara zure eskaer<br>en datuak. | a egitera. Irakasleak erlaitzean ikus dezakezu 🛛 🛛                         |
| Edukia                                                | Egoera<br>≪Partaidetza indea<br>Deskribapona<br>3/2021                                               | Deialdiaren zk.<br>3/2021                                                      | Partaidetzaren hasierako eguna<br>10-06-2021 10:00            | Partaidetzaren amaierako eguna<br>14-06-2021 08:30                         |
| Nabigazioa (atzera)                                   | -Tizzili hons: "Abiatual: diren desakkiale"                                                          |                                                                                |                                                               |                                                                            |
| Orri-oina                                             | 00 Natarrasko<br>200 Guarrasa                                                                        |                                                                                | Jami                                                          | guekin harrenandan   Eisganilasuna   Lege-oharra   Web mapa                |

### 3.1 Goiburua

Gobierno de Navarra

Nafarroa Tramiteak Gaiak Gobernua Gaurkotasuna 🗰 Navarra.es

Castellano Euskara

Orri guztiek duten atal komuna da. Beti dago bistara, orriaren goialdean.

- http://www.navarra.es/ guneko zerbitzuetan nabigatzea
- Hezkuntza Departamentuaren logoa
- Laguntza: orri bat bistaratzen du, erabiltzailearen gidaliburuarekin eta ohikoenak diren • galderekin.
- Hizkuntza hautatzea: bistaratuko den hizkuntza aldatzeko aukera ematen du (euskara . edo gaztelania). Hautaturiko hizkuntza letra lodiz azalduko da.
- Erabiltzaile konektatua: konektatua dagoen erabiltzailearen izen-deiturak (orria publikoa bada hutsik azalduko da). Klik egitean, erabiltzaileak saioa ixten ahalko du eta orri nagusira berbideratuko da.

# 3.2 Nabigazio bidea

/ Deialdia / Nireleskaerak / Eskaera

Goiburuaren beheko aldean dago.

Abiaburuko orritik ikusten ari zarenera arteko bidea erakusten du, baita orri horietara guztietara esteka ere.

### 3.3 Izenburua eta nabigazioa aurreko orrira

```
/ Deialdia
← Itzuli hona: "Abiatuak diren deialdiak"
                                   Deialdia 3/2021
```

Parte hartu

- Nabigazioa aurreko orrira: aplikazioaren nabigazio fluxuan aurreko orrira itzultzeko.
- Izenburua: ikusten ari zaren orriaren izenburu deskribatzailea.
- Botoiak: orriko ekintza nagusiak hautatzeko. Eskuinaldean daude, lerroan.

### 3.4 Oharrak

Ohar hat da

Izangaiendako interesgarriak diren argibideak. Hiru ohar mota daude:

Gobierno de Navarra Mafarroako Gobernua Departamento de Educación Hezkuntza Departamentua Servicio De Sistemas De Información De Educación Sección De Evolución Y Gestión De Sistemas De Información

- Akatsa: kolore gorria.
- Abisuak: kolore horia.
- Informazioa: kolore urdina.

### 3.5 Laguntzako informazioa

O Deialdiaren parte hartzeko epea irekita badago, sakatu "Parte hartu" botoia eta deitua izanez gero sartzen ahalko zara zure eskaera egitera. Irakasleak erlaitzean ikus dezakezu zein irakasle izan diren deituak. Lanpostu hutsak erlaitzean ikus ditzakezu deialdiaren lanpostu hutsen datuak.

Laguntza osagarria, orriari eta erabiltzaileak egin behar dituen ekintzei buruzko informazioarekin. Informazio hau goiko eskuinaldeko gurutzearekin itxi daiteke. Orrian sartzen zaren aldi oro, laguntza berriz ere azalduko da.

# 3.6 Edukia

Orriaren edukia.

### 3.7 Nabigazioa (atzera)

🖛 Itzuli hona: "Abiatuak diren deialdiak"

Aplikazioaren nabigazio fluxuan aurreko orrira itzultzeko.

### 3.8 Orri-oina

Mafarroako

Jarri gurekin harremanetan | Irisgarritasuna | Lege-oharra | Web mapa

Orri guztiek duten atal komuna da. Beti dago bistara, orriaren behealdean.

# 4 ORRIAK

### 4.1 Abiatuak diren deialdiak

| na na                                                                                                    | ianoa namiteak | Galak Gobernua                                       | Gaurkotasuna                                              |  |  |  |  |  |  |  |
|----------------------------------------------------------------------------------------------------|----------------|------------------------------------------------------|-----------------------------------------------------------|--|--|--|--|--|--|--|
| Gobierno de Navarra 👹 Nafarroako Gobernua<br>Departamento de Educación 👹 Hezkuntza Departamentua  🚱 Laguntza                                                                                |                |                                                      | <u>Castellano</u> Euskara                                 |  |  |  |  |  |  |  |
| Irakasle Funtzionarioen Lanpostu Esleipen Telemat                                                                                                    | tikoa (FLET)   |                                                      |                                                           |  |  |  |  |  |  |  |
| Ohar orokorrak                                                                                                    |                |                                                      |                                                           |  |  |  |  |  |  |  |
| Abiatuak diren deialdiak                                                                                                    |                | Deialdi eba                                          | tziak                                                     |  |  |  |  |  |  |  |
| Jarraian begiratzen ahalko duzu zer egoeratan dauden abiatuak diren deialdiak. Sakatu deialdien gainean xehetasun gehiagoren berri izateko eta parte hartu ahal izateko, deitua zarez gero. |                |                                                      |                                                           |  |  |  |  |  |  |  |
| Deialdia 3/2021 🗸 Partaidetza irekia                                                                                                    |                |                                                      | 4605 lanpostu hutsak<br>151 zerrenda                      |  |  |  |  |  |  |  |
| Deskribapena<br>3/2021                                                                                                    |                | Partaidetzaren<br>hasierako egun<br>10-06-2021 10:00 | Partaidetzaren<br>a amaierako eguna<br>) 14-06-2021 08:30 |  |  |  |  |  |  |  |

Aplikazioaren <u>hasierako orria</u> da.

Deialdiak azaltzen dira, ondoko egoeretan:

- Parte-hartzea hasi gabe dago
- Parte-hartzea irekita dago
- Parte-hartzea itxita dago prozesua ebazpen fasean dago

Parte-hartzearen hasierako dataren arabera ordenatuak.

Behin deialdia ebatzi dela, erlaitz honetatik desagertuko da eta beste erlaitz honetara pasatuko: Deialdi ebatziak.

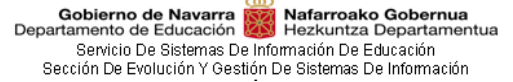

Deialdi baten gainean klikatuz gero, deialdiko <u>Informazioa</u> erlaitzera joko duzu. Hortik irakasleak eta beharrak kontsultatu eta deialdian parte hartu ahal izanen duzu.

4605 lanpostu hutsak

Eskuinaldean, goian <sup>151</sup> zerrenda, deialdiko zerrenden eta beharren laburpena erakusten da. Haien gainean sakatuz gero, behar den erlaitzean zuzenean sar zaitezke.

# 4.2 Deialdi ebatziak

|                                                                                                 |              | Natarroa      | Tramiteak | Gaiak | Gobernua | Gaurkotasuna | nava       | arra.es |
|-------------------------------------------------------------------------------------------------|--------------|---------------|-----------|-------|----------|--------------|------------|---------|
| Gobierno de Navarra in Nafarroako Gobernua<br>Departamento de Educación Hezkuntza Departamentua | Caguntza     |               |           |       |          | <u>(</u>     | Castellano | Euskara |
| Irakasle Funtzionarioen Lanpostu                                                                | I Esleipen 1 | Felematikoa ( | FLET)     |       |          |              |            |         |

| Ohar orokorrak                                                                                                    |                          |                                                       |                                                       |  |  |  |  |  |
|----------------------------------------------------------------------------------------------------|--------------------------|-------------------------------------------------------|-------------------------------------------------------|--|--|--|--|--|
|                                                                                                    | Abiatuak diren deialdiak | Deialdi ebatziak                                      |                                                       |  |  |  |  |  |
| 🕄 Jarraian begiratzen ahalko duzu zer deialdi dauden ebatzirik. Sakatu deialdiaren gainean, esleitutako lanpostu hutsak ikusteko. |                          |                                                       |                                                       |  |  |  |  |  |
| Q                                                                                                    |                          |                                                       |                                                       |  |  |  |  |  |
| <b>Deialdia 2/2021</b><br>Deskribapena<br>Ekaineko deialdia                                                                       | 🟴 Ebatzia                | Partaidetzaren<br>hasierako eguna<br>01-06-2021 10:00 | Partaidetzaren<br>amaierako eguna<br>10-06-2021 10:15 |  |  |  |  |  |

Jada ebatzita dauden deialdiak azalduko dira, parte-hartzea hasitako egunaren arabera ordenatua, berrienetik zaharrenera.

Bilaketa bat egin dezakezu luparen ikonoa klikatuz. Erabili iragazkiak eta klikatu "*Bilatu*" botoian. Deialdi zenbakiaren arabera eta parte-hartze dataren arabera bila dezakezu.

| eialdiaren zk. | Partaidetzaren hasiera data, noiztik | Partaidetzaren hasiera data, noiz arte |                |
|----------------|--------------------------------------|----------------------------------------|----------------|
| 1/2021         | 01-06-2021                           | 1                                      |                |
|                |                                      |                                        | Garbitu Bilatu |

Ebatzitako deialdiak <u>CSV</u> fitxategi batera esportatzeko, klikatu <sup>III</sup> botoian eta horrela deskargatu ahal izanen duzu fitxategia.

Deialdi baten gainean klikatuz gero, deialdiko <u>Informazioa</u> erlaitzera joko duzu. Hortik irakasleak eta esleipenak kontsultatuahal izanen dituzu.

# 4.3 Deialdia

Deialdiaren gainean klik egin behar da, ondoko erlaitzetan: <u>Abiatuak diren deialdiak</u> edo <u>Deialdi</u> <u>ebatziak</u>.

"Parte-hartzea" botoia (goiko aldean, eskuinean), parte hartzeko aldian baino ez da gaitua egonen.

### 4.3.1 Informazioa

Deialdiko informazio orokorra:

- Egoera: deialdiaren egoera.
- <u>Deialdiaren zk.</u>: deialdiaren zenbakia (zenbakia/urtea).
- <u>Parte-hartzearen hasierako eguna</u>: zein egunetatik aurrera egin ahal izanen dituzten irakasleek eskaerak deialdian.
- <u>Partaidetzaren amaierako eguna</u>: parte hartzeko epea zein egunetan bukatzen den. Egun horretatik aurrera jada ezin da eskaera gehiago aurkeztu.
- <u>Azalpena</u>: deialdiaren gaineko informazioa.

Gobierno de Navarra Mafarroako Gobernua Departamento de Educación Servicio De Sistemas De Información De Educación Sección De Evolución Y Gestión De Sistemas De Información

|                                                                                                    |                           | Nafarroa Tramiteak                       | Gaiak      | Gobernua        | Gaurkotasuna                        | nava       | arra.es |  |  |  |  |  |
|----------------------------------------------------------------------------------------------------|---------------------------|------------------------------------------|------------|-----------------|-------------------------------------|------------|---------|--|--|--|--|--|
| Gobierno de Navarra 👹 Nafarroako Gobernua<br>Departamento de Educación W Hezkuntza Departamentua                                                                                                    | O Laguntza                |                                          |            |                 | <u>Ca</u>                           | astellano  | Euskara |  |  |  |  |  |
|                                                                                                    | 3/2021                    |                                          |            |                 | Parte                               | hartu      |         |  |  |  |  |  |
| Ohar bat da                                                                                                    |                           |                                          |            |                 |                                     |            |         |  |  |  |  |  |
| Informazioa                                                                                                    | Irakasleak                | 151 zerrenda                             |            |                 | Beharrak 46                         | 605        |         |  |  |  |  |  |
| Deialdiaren parte hartzeko epea irekita badago, sakatu "Parte hartu" botoia eta deitua izanez gero sartzen ahalko zara zure eskaera egitera. Irakasleak erlaitzean ikus dezakezu zein irakasle izan diren deituak. Lanpostu hutsak erlaitzean ikus ditzakezu deialdiaren lanpostu hutsen datuak. |                           |                                          |            |                 |                                     |            |         |  |  |  |  |  |
| Egoera<br>✓Partaidetza irekia<br>Deskribapena<br>3/2021                                                                                                    | Deialdiaren zk.<br>3/2021 | Partaidetzaren hasie<br>10-06-2021 10:00 | rako eguna | <b>Pa</b><br>14 | rtaidetzaren amai<br>-06-2021 08:30 | erako egun | a       |  |  |  |  |  |

←Itzuli hona: "Abiatuak diren deialdiak"

### 4.3.2 Irakasleak erlaitza

Irakasleak erlaitzean deialdiko izangaiak azalduko dira, zerrendatan multzokatuak.

Besterik ezean, zerrendak laburturik agertuko dira; zerrendaren goiburuan klik eginez gero, zabaldu eginen dira. Zerrenda bakoitzetik agertuko dira pertsona guztiak, zerrendan dauden postuaren araberako hurrenkeran. Pertsona bakoitzaren informazio hau erakutsiko da:

- Postua
- Izen-abizenak
- AHPko funtzionarioa
- Eranskina
- Profila (eskakizunak)
- Parte-hartze mota

NANaren (letra eta guzti) arabera bila dezakezu, ikusteko zein zerrenda(ta)n dagoen deitu(t)a.

Zerrendaren arabera bila dezakezu, zerrenda horretan deitutako irakasleak zein diren jakiteko. Erabili iragazkiak eta sakatu "Bilatu" botoia.

| NANa 🤪 | Zerrenda 😡 |   | Carbitu |
|--------|------------|---|---------|
|        |            | - | Garbitu |
|        |            |   |         |

Zerrenda bakoitzean, goiburuan, honako hau ageri da:

- Zerrendan dauden beharrak, guztira.
- Zerrendan dauden irakasleen kopurua.

Gobierno de Navarra W Nafarroako Gobernua partamento de Educación Hezkuntza Departamentua Servicio De Sistemas De Información De Educación Sección De Evolución Y Gestión De Sistemas De Información Gobierno de Navarra Departamento de Educación

|                                                  |                                                      |                         | Nafarroa                                     | Tramiteak                             | Gaiak                 | Gobernua       | Gaurkotasuna    | nava         | arra es |
|--------------------------------------------------|------------------------------------------------------|-------------------------|----------------------------------------------|---------------------------------------|-----------------------|----------------|-----------------|--------------|---------|
| Gobierno de Navarra<br>Departamento de Educaciór | a 🙀 Nafarroako Gobernua<br>n Wezkuntza Departamentua | 🛿 Laguntza              |                                              | Traintouk                             |                       |                |                 | Castellano   | Euskara |
|                                                  |                                                      |                         |                                              |                                       |                       |                |                 |              |         |
| In                                               | formazioa                                            | Irak                    | asleak (151 zerr                             | enda                                  |                       |                | Lanpostu hutsak | 4605         |         |
| 🔁 Erlaitz honetan age                            | rtzen dira, zerrendatan multzokatu                   | ak (kidegoa/espezialita | tea/hizkuntza), p                            | arte hartzen d                        | utenen pert           | sonen zerrend: | ak.             |              | ×       |
| NANa 🛛                                           | Zerrenda 😡                                           |                         |                                              |                                       | •                     |                |                 | Garbitu      | Bilatu  |
| 0590/BIOLOGIA ET<br>72 lanpostu hutsak 1 irakasl | TA GEOLOGIA/G<br>eak                                 |                         |                                              |                                       |                       |                |                 |              | ~       |
| Posizioa Izen-deiturak                           | <                                                    |                         | Eranskina                                    |                                       |                       | Р              | rofilak P       | artaidetza m | ota 🛿   |
| 1                                                |                                                      |                         | ZERBITZU-EGIN<br>ZAINTZEAGATIK<br>GORABEHERE | IKIZUNAK SEI<br>< EDO SALBU<br>NGATIK | MEA EDO /<br>JESPENEK | ALABA FI<br>O  | L E             | orondatezkoa |         |
| 0590/EKONOMIA/G<br>26 lanpostu hutsak 4 irakasl  | )<br>eak                                             |                         |                                              |                                       |                       |                |                 |              | ~       |
| Posizioa Izen-deiturak                           | (                                                    |                         | Eranskina                                    |                                       |                       | Р              | rofilak P       | artaidetza m | ota 🛿   |
| 1                                                |                                                      |                         | BEHIN-BEHINE                                 | KOAK                                  |                       |                | N               | ahitaezkoa   |         |
| 2                                                |                                                      |                         | BEHIN-BEHINE                                 | KOAK                                  |                       | l,             | PI N            | ahitaezkoa   |         |
| 3                                                |                                                      |                         | BEHIN-BEHINE                                 | KOAK                                  |                       |                | N               | ahitaezkoa   |         |
| 4                                                |                                                      |                         | BEHIN-BEHINE                                 | KOAK                                  |                       | F              | L, I N          | ahitaezkoa   |         |
|                                                  |                                                      |                         |                                              |                                       |                       |                |                 |              |         |

### 4.3.3 Beharrak erlaitza

Deialdian jasotako beharrak azalduko dira.

- Id.: beharraren identifikatzaile bakarra. •
- parekatutako Zerrenda: beharraren kidegoa/espezialitatea/hizkuntza, edo lanpostuarena. Entzumeneko eta Hizkuntzako Programako eta Egoera Ahulean dauden Ikasleei Laguntzeko Programako eskualdean behin betiko irakasleen kasuan, zerrendak eremu geografikoa ere barne hartzen du.
- Herria: ikastetxea zein herritan dagoen. •
- Ikastetxea: ikastetxea. .
- Profilak: beharrean diren eskakizunak.
- Murriztapenak (lanaldiarena/ordutegiarena): beharraren murriztapenak, haren . irakastordu kopuruaren arabera.
- Lanaldia (irakastorduen kopurua): irakastorduak.
- Ibilt.: beharra ibiltaritzakoa den adierazten du. Beharra ibiltaritzakoa bada, Oharrak eremuan informazio gehiago aurkituko duzu.

ikonoan klikatu eta ondoko eremuak azalduko Beharraren fitxa osoa bistaratzeko, zaizkizu:

Oharrak: beharraren gaineko oharrak. Ibiltaritzaren eta trebetasun berezien gaineko • informazioa izan dezake.

| Gobierno de<br>Departamento de<br>Servicio D<br>Sección De Evo | e Sister              | <b>/arra</b><br>ación<br>mas De<br>Y Gesi | Mate Head Head Head Head Head Head Head Hea | <b>farroako Gober</b><br>zkuntza Departa<br>ción De Educación<br>istemas De Informa | <b>nua</b><br>mentua<br>ación   |                |                          |          |                 |                              |                         |                                          |                 |         |
|----------------------------------------------------------------|-----------------------|-------------------------------------------|---------------------------------------------|-------------------------------------------------------------------------------------|---------------------------------|----------------|--------------------------|----------|-----------------|------------------------------|-------------------------|------------------------------------------|-----------------|---------|
|                                                                |                       |                                           | -                                           |                                                                                     |                                 |                | Nafa                     | rroa     | Tramiteak       | Gaiak                        | Gobernua                | Gaurkotasuna                             | <b>n</b> av     | arra.es |
|                                                                | <b>G</b> o<br>Departa | <b>bierno</b><br>mento d                  | de Navarr<br>le Educació                    | a 🙀 Nafarroako (<br>on 🚧 Hezkuntza De                                               | <b>Bobernua</b><br>epartamentua | 😧 Lagu         | ntza                     |          |                 |                              |                         | Ca                                       | <u>stellano</u> | Euskara |
|                                                                | <b>^</b>              | Deialdi                                   | a                                           |                                                                                     |                                 |                |                          |          |                 |                              |                         |                                          |                 |         |
|                                                                | (+I                   | tzuli hor                                 | ia: "Abiatua                                | k diren deialdiak"                                                                  | Deialdia                        | a 3/202        | 1                        |          |                 |                              |                         | Parte                                    | hartu           |         |
|                                                                | Oha                   | rbat da                                   |                                             |                                                                                     |                                 |                |                          |          |                 |                              |                         |                                          |                 |         |
|                                                                |                       |                                           | li                                          | nformazioa                                                                          |                                 |                | Irakasleak (151          | l zerren | la              |                              | La                      | anpostu hutsak (46                       | 605             |         |
|                                                                | Ø                     | Erlaitz ł                                 | nonetan age                                 | ertzen dira deialdiarei                                                             | n lanpostu hut                  | s guztiei buru | uzko argibideak. Saka    | tu ∽ iko | noa, argibide g | ehiago eski                  | uratzeko lanpo:         | stu huts bakoitzari b                    | ouruz.          | ×       |
|                                                                | ۹                     | Ê                                         |                                             |                                                                                     |                                 | Guztira: 4     | 1605 - 1. orr. 47 izanik | K        | « »             | M                            |                         |                                          |                 |         |
|                                                                |                       |                                           | ld.≎                                        | Zerrenda 🕲 🗘                                                                        | Herria                          | ı ≎            | lkastetxea ≎             |          | Profila<br>≎    | Murrizl<br>ik (lanald<br>Ø\$ | ketak<br>lia/ordutegia) | Lanaldia<br>(irakastorduen<br>kopurua) ≎ | lbilt.<br>Ø≎    |         |
|                                                                |                       |                                           | 3055                                        | 0590/ENPRESEN<br>ADMINISTRAZIOA/                                                    | LIZAR<br>G                      | RA             | DE ESTELLA IIP           |          |                 |                              |                         | Lanaldi Osoa (18)                        | Ez              |         |
|                                                                |                       |                                           | 3167                                        | 0590/ENPRESEN<br>ADMINISTRAZIOA/                                                    | LIZAR<br>G                      | RA             | DE ESTELLA IIP           |          |                 |                              |                         | Lanaldi Osoa (18)                        | Ez              |         |
|                                                                |                       |                                           | 3168                                        | 0590/ENPRESEN<br>ADMINISTRAZIOA/                                                    | LIZAR<br>G                      | RA             | DE ESTELLA IIP           |          |                 |                              |                         | Lanaldi Osoa (18)                        | Ez              |         |
|                                                                |                       | 0                                         | 3169                                        | 0590/ENPRESEN<br>ADMINISTRAZIOA/                                                    | LIZAR<br>G                      | RA             | DE ESTELLA IIP           |          |                 | 1/3 L.M<br>gora              | ., 58 urtetik           | Orduak (12)                              | Ez              |         |

Bilaketa bat egin dezakezu Q luparen ikonoa klikatuz. Erabili iragazkiak eta klikatu "*Bilatu*" botoian. NANaren, zerrendaren, herriaren eta ikastetxearen arabera egin ditzakezu bilaketak.

| Q 🗎      |            |                |  |
|----------|------------|----------------|--|
| NANa 😡   | Zerrenda 🖗 |                |  |
|          |            | •              |  |
| Herria 🛛 | lkastetxea |                |  |
|          | •          | •              |  |
|          |            | Garbitu Bilatu |  |

Eskaintzak CSV fitxategi batera esportatzeko, klikatu botoian eta horrela deskargatu ahal izanen duzu fitxategia.

#### 4.3.4 Ebazpena erlaitza

Erlaitz hau soilik izanen duzu erabilgarri deialdia ebatzita badago. Erakusten dira esleitutako beharrak, "Bazterketak zerbitzu berezietako zerrendetatik" egoerara igaro diren irakasleak eta esleitu gabe gelditu diren beharrak.

Bilaketa egin dezakezu NANarekin, behar bat esleitu zaizun edo baztertuetara pasatu zaren egiaztatzeko. Sar ezazu zure NANa (letra eta guzti) eta sakatu "*Bilatu*" botoia.

| NANa 🥝 | ] | Garbitu | Bilatu |
|--------|---|---------|--------|
|        |   |         |        |

Erlaitz bat CSV fitxategi batera esportatzeko, klikatu botoian eta horrela deskargatu ahal izanen duzu fitxategia.

| Gobierno de<br>Departamento de<br>Servicio D<br>Sección De Ev | de Navarra<br>e Educación<br>De Sistemas De Infon<br>rolución Y Gestión De | Nafarroako Gobe<br>Hezkuntza Depart<br>mación De Educación<br>e Sistemas De Inform | <b>rnua</b><br>amenti<br>n<br>nación | Ja        |                                                                                                    |                     |          |                     |            |                              |                                 |                                        |             |
|---------------------------------------------------------------|----------------------------------------------------------------------------|------------------------------------------------------------------------------------|--------------------------------------|-----------|----------------------------------------------------------------------------------------------------|---------------------|----------|---------------------|------------|------------------------------|---------------------------------|----------------------------------------|-------------|
|                                                               | Gobierno de Na                                                             | varra छ Nafarroako                                                                 | Goberni                              | Ja        | Q Logueta                                                                                                    | Na                  | farroa   | Tramiteak           | Gaiak      | Goberi                       | nua Gaurkotasu                  | na nava                                | arra.es     |
|                                                               | Departamento de Educ                                                       | ación 🔯 Hezkuntza D                                                                | Departam                             | entua     | er Laguniz                                                                                                    | .a                  |          |                     |            |                              |                                 | <u>Castellano</u>                      | Euskara     |
|                                                               | 🗕 - Itzuli hona: "Deix                                                     | aldi ebatziak" Deia                                                                | aldia                                | 1/20      | 21                                                                                                    |                     |          |                     |            |                              |                                 |                                        |             |
|                                                               |                                                                            | Inform                                                                             | nazioa                               |           |                                                                                                    |                     |          |                     |            | Eba                          | zpena                           |                                        |             |
|                                                               | <b>1</b> Jarraian begira                                                   | itzen ahalko duzu zer e:                                                           | sleipen e                            | gin diren | eta zer pertso                                                                                                    | ona pasatzen dii    | en auker | agarri ez egoter:   | a. ¿Zer eg | in behar d                   | lut lanpostu huts bat           | esleitzen zaidan                       | ean? ×      |
|                                                               | NANa 🖗                                                                     |                                                                                    |                                      |           |                                                                                                    |                     |          |                     |            |                              |                                 | Garbitu Bi                             | ilatu       |
|                                                               |                                                                            | Esleipenak (126)                                                                   |                                      |           |                                                                                                    | Bazteri             | zeak 🕕   | )                   |            | E                            | sleitu gabeko lanpos            | tu hutsak (499)                        |             |
|                                                               |                                                                            |                                                                                    |                                      |           | Guztira: 128                                                                                                    | 6 - 1. orr. 2 izani | k 📕      | « »                 | M          |                              |                                 |                                        |             |
|                                                               | Irakaslea                                                                  | AHPko<br>funtzionarioa<br>Ø                                                        | ld.                                  | Zerren    | la 😡                                                                                                    | Herria              | lk       | astetxea            | Pro        | Mu<br>(la<br>ofilak <i>©</i> | urrizketak<br>maldia/ordutegia) | Lanaldia<br>(irakastorduen<br>kopurua) | lbilt.<br>Ø |
|                                                               | $\odot$                                                                    | 1.01.01                                                                            | 3591                                 | 0590/EI   | Konomia/g                                                                                                    | IRUÑA               | P<br>B   | LAZA DE LA CF<br>HI | RUZ        | 45                           | % L.M.                          | Orduak (10)                            | Ez          |
|                                                               |                                                                            |                                                                                    | 3592                                 | 0590/EI   | Konomia/g                                                                                                    | IRUÑA               | P<br>B   | LAZA DE LA CF<br>HI | RUZ        |                              |                                 | Lanaldi Osoa<br>(18)                   | Ez          |
|                                                               |                                                                            | *****                                                                              | 3663                                 | 0590/EI   | Konomia/g                                                                                                    | TUTERA              | V.<br>B  | ALLE DEL EBRI<br>HI | 0          |                              |                                 | Lanaldi Osoa<br>(18)                   | Ez          |
|                                                               | 0.7.0                                                                      |                                                                                    | 3664                                 | 0590/EI   | <onomia g<="" td=""><td>TUTERA</td><td>V.<br/>B</td><td>ALLE DEL EBRI<br/>HI</td><td>0</td><td></td><td></td><td>Lanaldi Osoa<br/>(18)</td><td>Ez</td></onomia> | TUTERA              | V.<br>B  | ALLE DEL EBRI<br>HI | 0          |                              |                                 | Lanaldi Osoa<br>(18)                   | Ez          |
|                                                               |                                                                            |                                                                                    |                                      |           |                                                                                                    |                     |          |                     |            |                              |                                 |                                        |             |

### 4.4 Nire eskaerak

Deialdiko "Parte hartu" botoian klikatuz sartuko zara.

Sisteman ziurtagiri elektronikoaren, Estatuko Administrazio Orokorreko Cl@ve egiaztagiriaren edo EDUCAko erabiltzailearen bidez zeure burua autentifikatu ondoren, "Nire eskaerak" orrira joko duzu. Bertan deialdian egindako eskaera guztiak (halakorik balego) azalduko zaizkizu.

Gehienez ere 10 eskaera aurkez ditzakezu deialdi batean, baina aurkezturiko azken eskaera baino ez da baliozkoa izanen.

"Eskaera berria" botoia sakatu, eskaera berri bat sortzeko.

|                                                                                                  |                              | Nafarroa         | Tramiteak       | Gaiak            | Gobernua        | Gaurkotasuna       | navarra.es    |
|--------------------------------------------------------------------------------------------------|------------------------------|------------------|-----------------|------------------|-----------------|--------------------|---------------|
| Gobierno de Navarra 🗱 Nafarroako Gobernua<br>Departamento de Educación 😻 Hezkuntza Departamentua | O Laguntza                   |                  |                 | <u>Castellan</u> | <u> </u>        | 4                  |               |
| ☆ / Deialdia / Nire eskaerak ←Itzuli deialdiaren fitzara Deialdia 3/2021 -                       | · Nire eskaerak              |                  |                 |                  |                 | 🗎 Eska             | era berria    |
| Ohar bat da                                                                                      |                              |                  |                 |                  |                 |                    |               |
| 🛈 Sakatu "Eskaera berria" botoia, eskaera berria sortzel                                         | to. Gehienez 10 eskaera at   | urkeztu ditzake  | zu deialdi bakı | oitzean.         |                 |                    | ×             |
| Oroitu ezen, deialdi honetan eskaera bat aurkeztua baldin                                        | baduzu, azken hori baliogabe | turik geldituko  | dela eskaera l  | berria aurke:    | ztean.          |                    |               |
| Deskarga dezakezu aurkeztutako azken eskaeraren inprirr<br>sakatuz.                              | akia (sakatu 🛿 ikonoa). Gair | nera, ikus eta/e | do baliogabetu  | ı ditzakezu      | aurreko eskaer: | ak, eskaera bakoit | zaren gainean |

Egindako eskaerak

Eskaeraren bat aurkeztua baduzu, "Eskaera berria" botoian klikatzean adieraziko zaizu jada badituzula aurkezturiko eskaerak. Klikatu "Jarraitu" botoia, beste eskaera bat egin nahi baduzu.

| A Baduzu eskaera bat aurkeztuta                                                                                                    | × |
|----------------------------------------------------------------------------------------------------|---|
| Baduzu eskaera bat aurkeztua. Sakatu "Jarraitu" botoia, eskaera berria egiteko. Zure eskaera aurkeztu arte, ez da erregistraturik geldituko. Oroitu deialdi honetan lehenago egindako eskaera guztiak baliogabeturik geldituko direla. |   |
| Utzi Jarrait                                                                                                    | L |

Eskaera bateko zirriborro bat bazenu, "*Editatu zirriborroa*" botoia agertuko litzateke. Zirriborroa editatzen segitzeko, sakatu botoi hori edo eskaeraren gainean egin klik.

| ia 3/2021 - Nire eskae                       | rak                                                                                                    |                                                                                                    |
|----------------------------------------------|----------------------------------------------------------------------------------------------------|----------------------------------------------------------------------------------------------------|
|                                              | Ιακ                                                                                                    | 🖋 Zirriborroa aldatu                                                                                                    |
|                                              |                                                                                                    |                                                                                                    |
| aera berria sortzeko. <b>Gehienez 10 esk</b> | a <b>era</b> aurkeztu ditzakezu deialdi bakoitzean.                                                                                                    |                                                                                                    |
| t aurkeztua baldin baduzu, azken hori b:     | aliogabeturik geldituko dela eskaera berria aurkeztean.                                                                                                    |                                                                                                    |
| ı eskaeraren inprimakia (sakatu 🗳 ikono      | a). Gainera, ikus eta/edo baliogabetu ditzakezu aurreko eska                                                                                                    | erak, eskaera bakoitzaren gainean                                                                                                    |
|                                              |                                                                                                    |                                                                                                    |
| Eskaeraren data<br>10-06-2021 22:08:12       |                                                                                                    |                                                                                                    |
| Eskaeraren data<br>10-06-2021 14:20:49       | ld. Registrako dokumentua<br>2020/0                                                                                                    | Ľ                                                                                                    |
|                                              | iaera berria sortzeko. <b>Gehienez 10 esk</b><br>t aurkeztua baldin baduzu, azken hori ba<br>i eskaeraren inprimakia (sakatu ⊉ikono<br><b>Eskaeraren data</b><br>10-06-2021 22:08:12<br><b>Eskaeraren data</b><br>10-06-2021 14:20:49 | iaera berria sortzeko. <b>Gehienez 10 eskaera</b> aurkeztu ditzakezu deialdi bakoitzean.<br>t aurkeztua baldin baduzu, azken hori baliogabeturik geldituko dela eskaera berria aurkeztean.<br>⊧ eskaeraren inprimakia (sakatu 🖻 ikonoa). Gainera, ikus eta/edo baliogabetu ditzakezu aurreko eska<br><b>Eskaeraren data</b><br>10-06-2021 22:08:12<br><b>Eskaeraren data</b><br>10-06-2021 14:20:49<br>2020/0 |

### 4.4.1 Kontsultatu aurkeztutako eskaera bat

Deialdi batean parte hartzeko aldian, deialdi horretan egindako eskaera guztiak kontsulta ditzakezu. Horretarako, eskaeraren gainean sakatu eta eskaera bera hautaturiko beharrekin azalduko zaizu.

Gobierno de Navarra Nafarroako Gobernua Departamento de Educación Hezkuntza Departamentua

Servicio De Sistemas De Información De Educación Sección De Evolución Y Gestión De Sistemas De Informació

| -itzuli nire e      | skaerete                    | na) Deialdia 3                                                                                                    | /2021 - Es                                      | kaera 2020/0 (A                                                                                                  | urkeztu                                                    | ta) 🛛 🥒                                                                                            | Eskaera kopiatu                                                                           | 0 Es                                 | skaera baliogat                |
|---------------------|-----------------------------|----------------------------------------------------------------------------------------------------|-------------------------------------------------|----------------------------------------------------------------------------------------------------|------------------------------------------------------------|----------------------------------------------------------------------------------------------------|-------------------------------------------------------------------------------------------|--------------------------------------|--------------------------------|
| Eskaera             | hau koi                     | ntsulta moduan dago                                                                                                    |                                                 |                                                                                                    |                                                            |                                                                                                    |                                                                                           |                                      |                                |
| en-deitura          | k                           |                                                                                                    | Pr                                              | ofilak<br>E, LOG                                                                                                 | Adina 😡                                                    | Helbide elektronikoa                                                                               | * 0                                                                                       | Sakel<br>Ø                           | ako telefonoa ª                |
| anpostu h           | utsare                      | n zerrenda 😡                                                                                                    | Posizioa                                        | Eranskina                                                                                                    |                                                            |                                                                                                    |                                                                                           | Partaide                             | etza mota 😡                    |
| 597/ENTZU           | JMENA                       | ETA HIZKUNTZA/G                                                                                                    | 1                                               | LEKUZ ALDATUAK IRAKA                                                                                             | ASTORDU NAH                                                | IKORIK EZ IZATEAGAT                                                                                | IK                                                                                        | Nahitaez                             | koa                            |
| 597/HAUR            | HEZKU                       | JNTZA/G                                                                                                    | 5                                               | LEKUZ ALDATUAK IRAKA                                                                                             | ASTORDU NAH                                                | IKORIK EZ IZATEAGAT                                                                                | K                                                                                         | Nahitaez                             | koa                            |
| 597/LEHEI           | N HEZK                      | (UNTZA/G                                                                                                    | 9                                               | LEKUZ ALDATUAK IRAKA                                                                                             | ASTORDU NAH                                                | IKORIK EZ IZATEAGAT                                                                                | IK                                                                                        | Nahitaez                             | koa                            |
| 597/PEDA            | GOGIA                       | TERAPEUTIKOA/G                                                                                                    | 2                                               | LEKUZ ALDATUAK IRAKA                                                                                             | ASTORDU NAH                                                | IKORIK EZ IZATEAGAT                                                                                | IK                                                                                        | Nahitaez                             | koa                            |
| -                   |                             |                                                                                                    |                                                 |                                                                                                    |                                                            |                                                                                                    |                                                                                           |                                      |                                |
| Pos.                | ld.                         | Zerrenda <b>Ø</b>                                                                                                    | Herria                                          | 1. orr. 81 izanik 🛛 🖌                                                                                            | « »<br>Profilak                                            | H<br>Murrizketak<br>(lanaldia/ordutegia)<br>©                                                      | Lanaldia<br>(irakastorduen<br>kopurua)                                                    | lbilt.<br>Ø                          | Derrigorrezk<br>Ø              |
| ₽ <b>os.</b><br>✓ 1 | <b>Id.</b><br>3171          | Zerrenda 🕑<br>0597/ENTZUMENA<br>ETA HIZKUNTZA/G                                                                           | <b>Herria</b><br>ERRIBERRI                      | 1. orr. 81 izanik K<br>Ikastetxea<br>PRINCIPE DE VIANA HLH                                                       | <b>« »</b><br>Profilak<br>P LS3                            | Ħ<br>Murrizketak<br>(lanaldia/ordutegia)<br>₽                                                      | Lanaldia<br>(irakastorduen<br>kopurua)<br>Lanaldi Osoa (25)                               | lbilt.<br>Ø<br>Ez                    | Derrigorrezk<br>Ø<br>Ez        |
| Pos. 1 2 2          | <b>Id.</b><br>3171<br>3173  | Zerrenda @<br>0597/ENTZUMENA<br>ETA HIZKUNTZA/G<br>0597/ENTZUMENA<br>ETA HIZKUNTZA/G                                      | Herria<br>ERRIBERRI<br>ERRIBERRI                | 1. orr. 81 izanik<br>Ikastetxea<br>PRINCIPE DE VIANA HLH<br>PRINCIPE DE VIANA HLH                                | •     >       Profilak       P     LS3       P     LS1, EE | Murrizketak<br>(lanaldia/ordutegia)<br>©<br>56 urtetik gora                                        | Lanaldia<br>(irakastorduen<br>kopurua)<br>Lanaldi Osoa (25)<br>Orduak (23)                | <mark>Ibilt.</mark><br>●<br>Ez<br>Ez | Derrigorrezk<br>e<br>Ez<br>Ez  |
| ■ Pos. ✓ 1 ✓ 2 ✓ 3  | ld.<br>3171<br>3173<br>3934 | Zerrenda O<br>D597/ENTZUMENA<br>ETA HIZKUNTZA/G<br>D597/ENTZUMENA<br>ETA HIZKUNTZA/G<br>0597/ENTZUMENA<br>ETA HIZKUNTZA/G | Herria<br>ERRIBERRI<br>ERRIBERRI<br>CINTRUENIGO | 1. orr. 81 izanik<br>Ikastetxea<br>PRINCIPE DE VIANA HLH<br>PRINCIPE DE VIANA HLH<br>OTERO DE NAVASCUES<br>HLHIP | <b>Profilak</b><br>PLS3<br>PLS1, EE                        | Murrizketak<br>((analdia/ordutegia)<br>S <sup>6</sup> urtetik gora<br>1/4 L.M., 58 urtetik<br>gora | Lanaldia<br>(irakastorduen<br>kopurua)<br>Lanaldi Osoa (25)<br>Orduak (23)<br>Orduak (18) | Ibilt.<br>Ez<br>Ez<br>Ez             | Derrigorrezk<br>Ez<br>Ez<br>Ez |

#### 4.4.2 Deskargatu eskaeraren PDFa

Parte-hartze aldian, aurkezturiko azken eskaeraren PDFa eskura egonen da, jaisteko. <u>Nireeskaerak</u> orrian, sakatu ikonoa.

Gainera, zure eskaera kontsulta dezakezu hemen: https://administracionelectronica.navarra.es/CarpetaCiudadana/ herritar karpetan edo https://www.navarra.es/eu/tramiteak/on/-/line/Erregistro-Orokor-Elektronikoa Erregistro Orokor Elektronikoan.

### 4.4.3 Deuseztatu egindako eskaera bat

Deialdi batean parte hartzeko aldian, deialdi horretan aurkeztutako eskaera deusezta dezakezu. Gogoan izan ezen, eskaera deuseztatzen baduzu, ez dela kontuan hartuko deialdia ebazteko orduan.

Aurkezturiko eskaerak bakarrik deusezta daitezke. Horretarako, sakatu eskaera (aurkeztua) eta goiko aldean "*Deuseztatu eskaera*" botoia agertuko da.

Sakatu "*Deuseztatu eskaera*" botoia eta berresteko leihoan sakatu berriz "*Deuseztatu eskaera*" botoia.

| ØEskaera baliogabetu                                                                                                    | ×  |
|----------------------------------------------------------------------------------------------------|----|
| O Aukeztuta dagoen eskaera hau baliogabetuz gero, ez da deialdia ebazterakoan kontuar hartuko. Eskaera berri bat aurkeztu beharko duzu deialdian berriz parte hartzeko. |    |
| Utzi Eskaera baliogabe                                                                                                    | tu |

### 4.5 Eskaera

Eskaera aurkezteko orriak horizontalki banaturiko 3 atal desberdin ditu.

#### 4.5.1 Datu pertsonalak

- Izen-deiturak: irakaslearen izena, deiturak eta NANa. Ezin dira aldatu.
- <u>Profilak</u>: irakasleak zein profilekin parte hartzen duen. Irakasleak egiaztatuak dituen eskakizunak, deialdia argitaratu den unean. Ezin dira aldatu.
- <u>Adina</u>: irakasleak deialdia egiten den urteko abenduaren 31n duena. Zehaztuko ditu hauta ditzakeen lanaldi partzialak dituzten beharrak
- <u>Posta elektronikoa</u>: esleipena zein helbide elektronikotan jakinaraziko den. Besterik ezean, egindako azken eskaeran sartutako helbide elektronikoa edo, halakorik ez balego, Hezkuntza Departamentuak duen helbide elektronikoa. Hutsa balego, izangaiak helbide elektroniko bat eman beharko du. Nahitaezko eremua da.
- <u>Telefono mugikorra</u>: esleipena SMS bidez jakinarazteko telefonoa. Besterik ezean, egindako azken eskaeran sartutako telefono mugikorra edo, halakorik ez balego, Hezkuntza Departamentuak duena. Hutsa balego, izangaiak telefono mugikor baten zenbakia eman beharko du. Nahitaezko eremua da.

| lzen-deiturak                        | Profilak | Adina 🕲 | Helbide elektronikoa * 🛛 | Sakelako telefonoa * 🚱 |
|--------------------------------------|----------|---------|--------------------------|------------------------|
| hards the state of the second second | 10.00    |         |                          |                        |

#### 4.5.2 Parte-hartze mota

- <u>Beharraren zerrenda</u>: zure eskaeran hauta d(e/it)zakezun behar(ra)ren kidegoa/espezialitatea/hizkuntza, edo parekatutako lanpostuarena. Entzumeneko eta Hizkuntzako Programako eta Egoera Ahulean dauden Ikasleei Laguntzeko Programako eskualdean behin betiko irakasleen kasuan, zerrendak eremu geografikoa ere barne hartzen du.
- <u>Postua</u>: zerrendan zein postutan zauden.
- Eranskina: zerrendara zein eranskinetatik deitu zaizun.
- <u>Parte-hartze mota</u>: nahitaezkoa, prestakuntzarako zerbitzu bereziak, nahitaezkoa beste zerrenda batzuetatik edo borondatezkoa.

| Lanpostu hutsaren zerrenda 🖗   | Posizioa | Eranskina                                           | Partaidetza mota 😡 |
|--------------------------------|----------|-----------------------------------------------------|--------------------|
| 0597/ENTZUMENA ETA HIZKUNTZA/G | 1        | LEKUZ ALDATUAK IRAKASTORDU NAHIKORIK EZ IZATEAGATIK | Nahitaezkoa        |
| 0597/HAUR HEZKUNTZA/G          | 5        | LEKUZ ALDATUAK IRAKASTORDU NAHIKORIK EZ IZATEAGATIK | Nahitaezkoa        |
| 0597/LEHEN HEZKUNTZA/G         | 9        | LEKUZ ALDATUAK IRAKASTORDU NAHIKORIK EZ IZATEAGATIK | Nahitaezkoa        |
| 0597/PEDAGOGIA TERAPEUTIKOA/G  | 2        | LEKUZ ALDATUAK IRAKASTORDU NAHIKORIK EZ IZATEAGATIK | Nahitaezkoa        |

#### 4.5.3 Eskaeran barne hartutako beharrak

Jarraian, eskaeran barne hartutako beharrak adierazten dira, ordenan. Besterik ezean, atal hau hutsa azalduko da, lanpostuak aukeratu arte.

Atal honetan irakasleak beharrak berrordena ditzake, beharrak kendu eta behar berriak gehitu.

|                                     | keratutako lanpostu hutsak guztira  | 0                                                 |                                        | 🝳 Hautatu lanpostu hutsak    |
|-------------------------------------|-------------------------------------|---------------------------------------------------|----------------------------------------|------------------------------|
| Pos. Id. Zerrenda 🛿                 | Herria Ikastetxea                   | Murrizketak<br>(lanaldia/ordutegia)<br>Profilak @ | Lanaldia<br>(irakastorduen<br>kopurua) | Derrigorrezkoa<br>Ibilt. Ø Ø |
|                                     | Ez duzu inolako lanpostu hutsik sar | tu zure eskaeran. Sakatu "Hautatu lanpostu huts   | sak" botoia.                           |                              |
| Aukeratutako lanpostu hutsak zerren | datan multzokatuak                  |                                                   |                                        |                              |
| 0597/ENTZUMENA ETA HIZKUNTZA/G      | 0                                   |                                                   |                                        |                              |
| 0597/HAUR HEZKUNTZA/G               | 0                                   |                                                   |                                        |                              |
| 0597/LEHEN HEZKUNTZA/G              | 0                                   |                                                   |                                        |                              |
| 0597/PEDAGOGIA TERAPEUTIKOA/G       | 0                                   |                                                   |                                        |                              |

# **5 DEIALDI BATEAN PARTE HARTZEA**

Deialdi batean parte hartu ahal izateko deitua izan behar duzu. Deituak nortzuk izan diren jakiteko, jo <u>Irakasleak</u> erlaitzera.

Parte-hartze aldia irekia badago, deialdiko fitxan (goialdean, eskuinean) "Parte hartu" botoia azalduko da.

Sakatu botoia autentifikatzeko eta eskaera berri bat sortzeko prozesua abiatzeko.

5.1 Autentifikazioa

Parte hartu

Autentifikatzeko hiru modu daude:

nafarroa.eus

ES EU

# Tramitar solicitudes para participar en la adjudicación telemática de plazas del personal funcionario docente

Zerbitzuan sartzeko identifikazioa

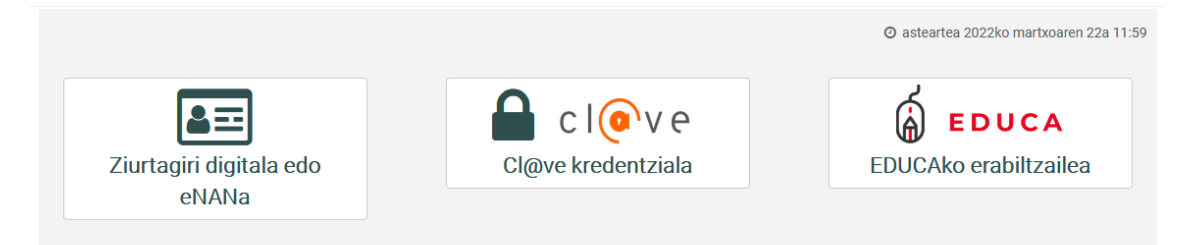

#### 5.1.1 Cl@ve

Cl@ve identifikazio elektronikorako sistema bat da, administrazio publikoen zerbitzuetan Internet bidez sartzeko prestatua.

Herritarrek erabiltzekoa da. Erakundeek, antolakundeek eta enpresek ziurtagiri digitala erabili behar dute.

Cl@ve eskatzeko behar da:

- Indarrean dagoen identifikazio-agiri bat: NANa, pasaportea/nortasun-agiria edo AIT
- Telefono mugikor baten zenbakia: erabiltzaile bakoitzarendako bakarra
- Posta elektronikoko kontu bat

<u>Cl@ve</u>ri buruzko informazio gehiago, hemen:

#### 5.1.2 Erabiltzaile ziurtagiria

Zure nabigatzailean erabiltzaile ziurtagiria instalatua izan beharko duzu. "*Jarraitu*" botoian klikatzean, leiho bat azalduko da, eskura dauden ziurtagiriekin

- NAN elektronikoa
- Ziurtagiri digitala

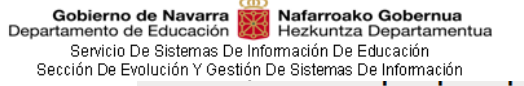

| Cortificado do Usuario                                 | Petición de identificación de usuario                                                                                                    |
|--------------------------------------------------------|----------------------------------------------------------------------------------------------------|
|                                                        | El siguiente sitio ha pedido que usted se identifique con un certificado:                                                                                                    |
|                                                        | *.ADMON-CFNAVARRA.ES (:443)                                                                                                    |
| Utilice un certificado digital válido para acceder.    | Organización: "GOBIERNO DE NAVARRA"                                                                                                    |
| Consulte las <u>certificaciones admitidas</u> para las | Emitido bajo: "FNMT-RCM"                                                                                                    |
| tramitaciones on-line.                                 | Elija un certificado para presentarlo como identificación:                                                                                                    |
| Continuar                                              | ADDRESS BURTLANDIG ADD                                                                                                    |
|                                                        | Detalles del certificado seleccionado:                                                                                                    |
| Т                                                      | Papara a radio and a second second second second second second second second second second second second second                                                                                                    |
|                                                        | Checking on the second state of the second state of the second sta |
|                                                        | Table in terms. We is a spin of the West West West West West West West Wes                                                                                                    |
|                                                        | anaphenics in RC 10.000                                                                                                    |
|                                                        | The set is the set of the set of the set of the set of the                                                                                                    |
|                                                        |                                                                                                    |
|                                                        | Recordar esta decisión                                                                                                    |
| Gobierno<br>CAL de Navarra                             | Aceptar Cancelar                                                                                                    |

#### 5.1.3 EDUCAko erabiltzailea

#### EDUCAko erabiltzaile-izenaren bidezko sarbidea

| Erabiltzailea                                                |            |
|--------------------------------------------------------------|------------|
| Pasahitza                                                    |            |
| Lehenbiziko aldiz sartuko naiz / Ez dut pasahitza gogoratzen |            |
|                                                              | Hasi saioa |

EDUCAn sartzeko ohiko erabiltzaile-izena da, eta normalean honela osatzen da: izenaren hasierako letra, eta, ondoren, lehen abizeneko karaktere batzuk eta bigarren abizeneko karaktere bat (adibidez, *pgarciaj*). Pasahitza norberak aukeratzen du, baina gutxieneko segurtasun batzuk bete behar ditu: gutxienez 8 karaktere izan behar ditu, eta horien artean letra xehe bat eta zenbaki bat bederen izan behar ditu.

Educa-ko erabiltzailearekin sartzen zaren lehenbiziko aldia bada, edo ez bazara zure pasahitzaz oroitzen, beste pasahitz bat konfiguratzen ahal duzu honako honi sakatuz: Lehenbiziko aldiz sartuko naiz / Ez dut pasahitza gogoratzen

Ez bazaude deitua, abisu mezu bat azalduko zaizu.

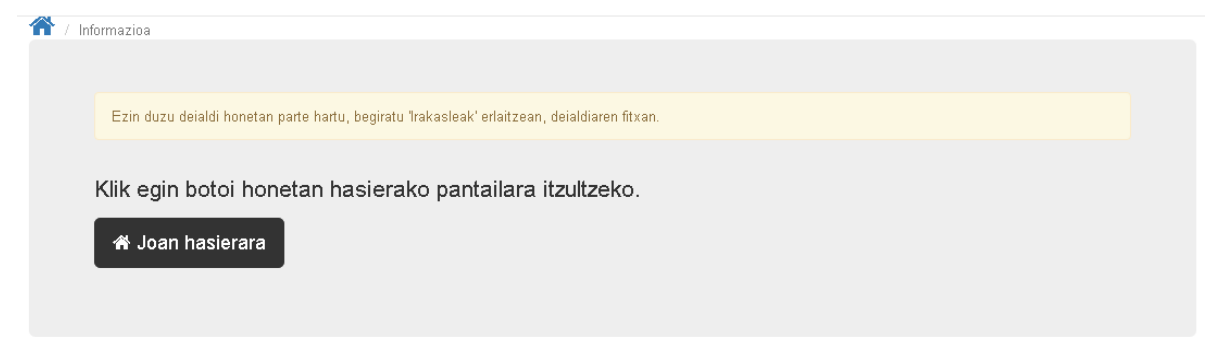

Deitutakoen artean bazaude, <u>Nire eskaerak</u> orrira jo eta goiburuko eskuinaldean irakaslearen izena eta deiturak azalduko dira.

### 5.2 Eskaera berria

Behin sisteman zeure burua autentifikatu ondoren, Nire eskaerak orrian sartuko zara Deialdian

Gobierno de Navarra Referención Nafarroako Gobernua Departamento de Educación Hezkuntza Departamentua Servicio De Sistemas De Información De Educación Sección De Evolución Y Gestión De Sistemas De Información

egindako eskaera guztiak azalduko dira (halakorik balego).

**Gehienez ere 10 eskaera** aurkez ditzakezu deialdi batean, baina aurkezturiko azken eskaera baino ez da baliozkoa izanen.

"Eskaera berria" botoia sakatu, eskaera berri bat sortzeko.

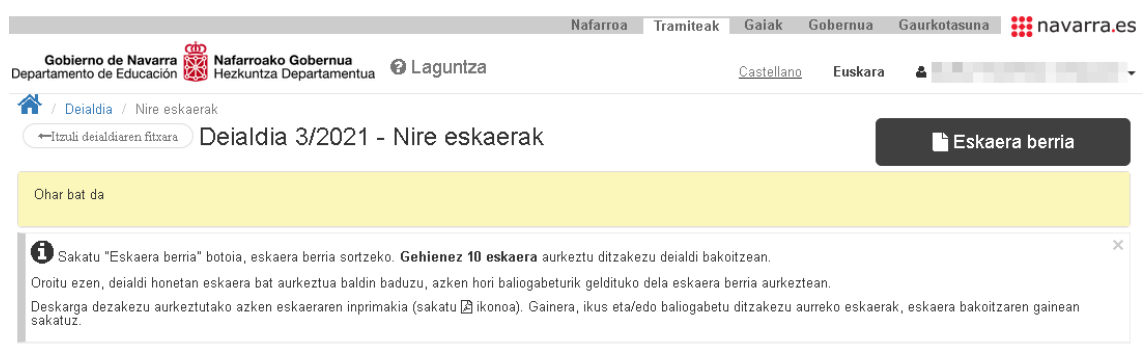

Egindako eskaerak

Eskaeraren bat aurkeztua baduzu, "*Eskaera berria*" botoian klikatzean adieraziko zaizu jada badituzula aurkezturiko eskaerak. Klikatu "*Jarraitu*" botoia, beste eskaera bat egin nahi baduzu.

| A Baduzu eskaera bat aurkeztuta                                                                                                    | ×  |
|----------------------------------------------------------------------------------------------------|----|
| Baduzu eskaera bat aurkeztua. Sakatu "Jarraitu" botoia, eskaera berria egiteko. Zure<br>eskaera aurkeztu arte, ez da erregistraturik geldituko. Oroitu deialdi honetan lehenago<br>egindako eskaera guztiak baliogabeturik geldituko direla. |    |
| Utzi Jarrai                                                                                                    | tu |

#### 5.2.1 Eskaerari beharrak gehitzea

"Hautatu beharrak" botoian klikatu, zure eskaerari beharrak gehitzeko. Leiho bat azalduko zaizu, irakasleak eskura dituen beharrekin. Gogoan izan beharrak orrialdekatuta agertuko direla. Orrialde bakoitzean 10 behar ageri dira, gehienez ere. Orrialdeen artean mugitzeko, erabili botoi hauek:

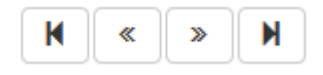

| G | Sehitu lanpo                                           | stu hu                               | tsak nire eskaerari                                                                |                                     |                                                                       |                                |                                                      |                                             |                           |
|---|--------------------------------------------------------|--------------------------------------|------------------------------------------------------------------------------------|-------------------------------------|-----------------------------------------------------------------------|--------------------------------|------------------------------------------------------|---------------------------------------------|---------------------------|
|   | <b>O</b> Zure eska<br>dituzun, orden<br>eskuratzeko la | erari lanı<br>a horreta<br>ınpostu h | oostu huts bat gehitzeko, s<br>n berean sartuko dira eska<br>uts bakoitzari buruz. | sakatu 🕈 botois<br>aeran. Oroitu la | a. Lanpostu huts guztiak gehitu i<br>inpostu hutsak gero berriz orden | nahi badituzu<br>atzen ahal di | , sakatu "Denak gehitu"<br>tuzula eskaeratik abiatut | botoia. Zer ordenata<br>a. Sakatu ∽ ikonoa, | n gehitzen<br>argibide ge |
|   | Q 🖹                                                    |                                      |                                                                                    |                                     |                                                                       |                                |                                                      |                                             | Denak g                   |
|   |                                                        |                                      |                                                                                    | Guztira                             | a: 807 - 1. orr. 81 izanik 🛛 📕                                        | « »                            | H                                                    | Lanaldia                                    |                           |
|   |                                                        | ld. ≎                                | Zerrenda 🛿 🗘                                                                       | Herria ≎                            | lkastetxea ≎                                                          | Profilak<br>≎                  | Murrizketak<br>(lanaldia/ordutegia)<br>© ≎           | L'anaiura<br>(irakastorduen<br>kopurua) ≎   | lbilt.<br>Ø≎              |
|   | +                                                      | 15360                                | 0597/ENTZUMENA ETA<br>HIZKUNTZA/G                                                  | ABLITAS                             | SAN BABIL HLHIP                                                       |                                | 2/5 L.M.                                             | Orduak (15)                                 | Bai                       |
|   | +                                                      | 11584                                | 0597/ENTZUMENA ETA<br>HIZKUNTZA/G                                                  | ALLO                                | LA CRUZ HLHIP                                                         |                                |                                                      | Lanaldi Osoa (25)                           | Ez                        |
|   | +                                                      | 12029                                | 0597/ENTZUMENA ETA<br>HIZKUNTZA/G                                                  | ALTSASU                             | ZELANDI HLHIP                                                         |                                | 1/8 L.M., 57 urtetik<br>gora                         | Orduak (22)                                 | Ez                        |
|   | +                                                      | 13667                                | 0597/ENTZUMENA ETA<br>HIZKUNTZA/G                                                  | ANDOSILLA                           | VIRGEN DE LA CERCA HLHIF                                              | )                              |                                                      | Lanaldi Osoa (25)                           | Ez                        |
|   |                                                        | 10825                                | 0597/ENT7LIMENA ETA                                                                | AÑORBE                              | AÑORBE HI HIR                                                         |                                |                                                      | Lanaldi Osoa (25)                           | E7                        |

Departamento de

Klikatu Q luparen ikonoan eta eskura dauden beharren bilaketa iragazi bat egiteko eremuak azalduko zaizkizu. Bilaketak zerrendaren, herriaren, lanaldi osoaren, nahitaezko lanpostuaren eta identifikatzailearen arabera egin ditzakezu.

Behin bilaketa irizpideak ezarrita, sakatu "Bilatu" botoia. Soilik azalduko zaizkizu ezarritako irizpideekin bat egiten duten beharrak.

Iragaziak garbitu nahi badituzu, sakatu "Garbitu" botoia eta bilaketa irizpideak desagertuko dira. Sakatu berriz "Bilatu" botoia, berriz ere behar guztiak bistaratzeko.

| hitu lanpo                                    | ostu h                           | iutsak nire eskaera                                                                   | ri                                           |                                                                 |                                          |                                                    |                                               |                                 |
|-----------------------------------------------|----------------------------------|---------------------------------------------------------------------------------------|----------------------------------------------|-----------------------------------------------------------------|------------------------------------------|----------------------------------------------------|-----------------------------------------------|---------------------------------|
| D Zure eski<br>lituzun, order<br>jehiago esku | aerari la<br>na horre<br>ratzeko | nnostu huts bat gehitzeko<br>tan berean sartuko dira es<br>lanpostu huts bakoitzari b | i, sakatu <b>+</b><br>skaeran. Oro<br>ouruz. | botoia. Lanpostu huts guztial<br>pitu lanpostu hutsak gero beri | < gehitu nahi badit<br>iz ordenatzen aha | uzu, sakatu "Denak geł<br>I dituzula eskaeratik ab | itu" botoia. Zer orde<br>iatuta. Sakatu ∽ikoi | natan gehitzen<br>noa, argibide |
| <b>λ</b>                                      |                                  | V                                                                                     |                                              |                                                                 |                                          |                                                    |                                               | 🛙 Denak gehitu                  |
| Zerrenda 😡                                    |                                  |                                                                                       | H                                            | lerria 🛛                                                        |                                          | lkastetxea<br>▼                                    |                                               | •                               |
| Lanaldi Oso                                   | a                                |                                                                                       |                                              | d.                                                              |                                          |                                                    |                                               |                                 |
|                                               |                                  |                                                                                       |                                              |                                                                 |                                          |                                                    | Gar                                           | bitu Bilatu                     |
|                                               |                                  |                                                                                       | Gu                                           | ıztira: 807 - 1. orr. 81 izanik                                 | M « »                                    | K                                                  |                                               |                                 |
|                                               | ld.≎                             | Zerrenda 🥝 🗘                                                                          | Herria \$                                    | lkastetxea ≎                                                    | Profilak<br>≎                            | Murrizketak<br>(lanaldia/ordutegia)<br>@ ≎         | Lanaldia<br>(irakastorduen<br>kopurua) ≎      | lbilt.<br>Ø≎                    |
| +                                             | 15360                            | 0597/ENTZUMENA ETA<br>HIZKUNTZA/G                                                     | ABLITAS                                      | SAN BABIL HLHIP                                                 |                                          | 2/5 L.M.                                           | Orduak (15)                                   | Bai                             |
| +                                             | 11584                            | 0597/ENTZUMENA ETA<br>HIZKUNTZA/G                                                     | ALLO                                         | LA CRUZ HLHIP                                                   |                                          |                                                    | Lanaldi Osoa (25)                             | Ez                              |

Behar bat zehazki gehitzeko, ezkerreko lehen zutabean dagoen 📰 ikonoa sakatu behar duzu. Izan gogoan beharrak gehitutako ordenan sartuko direla eskaeran (geroago berrordenatzeko aukera izanen duzu).

Atzeko aldean abisu bat azalduko zaizu, adierazteko, beharra behar bezala gehitu dela. Mezua segundo batzuen buruan desagertuko da.

Gobierno de Navarra Mafarroako Gobernua Departamento de Educación Servicio De Sistemas De Información De Educación Sección De Evolución Y Gestión De Sistemas De Información

I

| Zure esk                           | aerari 1                         | 15360 lanpostu hutsa ge                                                               | hitu zaio.                                      | 1                                                               |                                     |                                                      |                                                 |                                                  | ×    |
|------------------------------------|----------------------------------|---------------------------------------------------------------------------------------|-------------------------------------------------|-----------------------------------------------------------------|-------------------------------------|------------------------------------------------------|-------------------------------------------------|--------------------------------------------------|------|
| nu iuri                            | posiu                            | питанк тыго сакиот                                                                    | un                                              |                                                                 |                                     |                                                      |                                                 |                                                  |      |
| Zure es<br>tuzun, oro<br>shiago es | skaerari<br>Iena hor<br>Kuratzek | lanpostu huts bat gehitzel<br>retan berean sartuko dira<br>co lanpostu huts bakoitzar | ko, sakatu <b>+</b><br>eskaeran. Oi<br>i buruz. | botoia. Lanpostu huts guztiak<br>oitu lanpostu hutsak gero berr | gehitu nahi bad<br>iz ordenatzen ał | iituzu, sakatu "Denak g<br>nal dituzula eskaeratik a | ehitu" botoia. Zer orc<br>abiatuta. Sakatu ~ ik | lenatan gehitz<br>onoa, argibide<br>III Denak ge | en > |
| errenda                            | 0                                |                                                                                       |                                                 | Herria 😡                                                        |                                     | Ikastetxea                                           |                                                 |                                                  |      |
|                                    |                                  |                                                                                       | •                                               |                                                                 |                                     | •                                                    |                                                 |                                                  | •    |
| analdi O                           | soa                              |                                                                                       |                                                 | ld.                                                             |                                     |                                                      |                                                 |                                                  |      |
|                                    |                                  |                                                                                       | •                                               |                                                                 |                                     |                                                      |                                                 |                                                  |      |
|                                    |                                  |                                                                                       |                                                 |                                                                 |                                     |                                                      | Ga                                              | arbitu Bila                                      | u    |
|                                    |                                  |                                                                                       | G                                               | uztira: 806 - 1. orr. 81 izanik                                 | K «                                 | ×                                                    |                                                 |                                                  |      |
| _                                  |                                  |                                                                                       |                                                 |                                                                 |                                     | Murrizketak                                          | Lanaldia<br>íirakastorduen                      |                                                  |      |
| Ĥ                                  | ld. ≎                            | Zerrenda 🛿 🗘                                                                          | Herria 🗘                                        | lkastetxea ≎                                                    | Profilak<br>≎                       | (lanaldia/ordutegia)<br>€ ≎                          | ,<br>kopurua) ≎                                 | lbilt.<br>€≎                                     |      |
|                                    | ld. ≎<br>11584                   | Zerrenda                                                                              | Herria ≎<br>ALLO                                | Ikastetxea ≎<br>LA CRUZ HLHIP                                   | Profilak<br>≎                       | (lanaldia/ordutegia)<br>❷ ≎                          | kopurua) ≎<br>Lanaldi Osoa (25)                 | lbilt.<br>❷≎<br>Ez                               |      |

Behar guztiak masiboki gehitzeko, "*Denak gehitu*" botoia baliatu behar duzu. Botoi horrek zure eskaeran sartuko ditu une horretan bistara dituzun behar guztiak. Bilaketa irizpiderik ez baduzu aplikatu, eskura dauden behar guztiak gehituko zaizkizu.

Behar guztiak zure eskabidean gehitu aurretik, baiestea eskatuko zaizu. Sakatu "*Denak gehitu*" botoia, baiesteko.

| Denak gehitu 806                                                                                                    |
|----------------------------------------------------------------------------------------------------|
| Ozure eskaerari eskailanpostu hutstiak gehituko zaizkio, agertzen diren hurrenkeran. Ez<br>dira lanpostu hutsak gehituko horietarako eskatzen diren profilak betetzen ez badituzu. |
| Utzi Denak gehitu                                                                                                    |

Goiko aldean abisu bat azalduko zaizu, emaitzaren gaineko informazioarekin. Urdinez azalduko zaizu zure eskaeran behar bezala gehitu den beharren kopuruaren gaineko informazioa.

Horiz azalduko zaizu beharren gainean dagoen informazioa (behar horiek ezin izan dira eskaerara gehitu izangaiak beharretan eskatutako eskakizunak betetzen ez dituelako edo lanaldi partziala bateragarria ez delako (ikus hurrengo <u>Lanaldi bateragarriak</u> atala).

| 🛦 Ezin duzu 12172 lanpostu hutsa hautatu murrizketa ez delako bateragarria |   |
|----------------------------------------------------------------------------|---|
| 🛕 Ezin duzu 13090 lanpostu hutsa hautatu murrizketa ez delako bateragarria |   |
| 🛕 Ezin duzu 14090 lanpostu hutsa hautatu LS1 profilak ez dauzkazulako. 👘   |   |
| 🛕 Ezin duzu 12965 lanpostu hutsa hautatu LS3 profilak ez dauzkazulako. 👘   |   |
| 🛕 Ezin duzu 3935 lanpostu hutsa hautatu murrizketa ez delako bateragarria. |   |
| 🛕 Ezin duzu 12727 lanpostu hutsa hautatu LS3 profilak ez dauzkazulako. 👘   |   |
| 🛕 Ezin duzu 13366 lanpostu hutsa hautatu murrizketa ez delako bateragarria |   |
| 🛕 Ezin duzu 11040 lanpostu hutsa hautatu murrizketa ez delako bateragarria | - |
| 🛕 Ezin duzu 13619 lanpostu hutsa hautatu LS3 profilak ez dauzkazulako. 👘   |   |
| 🛕 Ezin duzu 13623 lanpostu hutsa hautatu murrizketa ez delako bateragarria |   |
| 🛕 Ezin duzu 14674 lanpostu hutsa hautatu murrizketa ez delako bateragarria |   |
| 🛕 Ezin duzu 11538 lanpostu hutsa hautatu murrizketa ez delako bateragarria |   |
| 🛦 Ezin duzu 12302 lanpostu hutsa hautatu murrizketa ez delako bateragarria |   |
| 🛕 Ezin duzu 3171 lanpostu hutsa hautatu LS3 profilak ez dauzkazulako. 👘 👘  |   |
| 🛕 Ezin duzu 3173 lanpostu hutsa hautatu murrizketa ez delako bateragarria. |   |
| 🛕 Ezin duzu 13334 lanpostu hutsa hautatu murrizketa ez delako bateragarria |   |
| 🛕 Ezin duzu 14110 lanpostu hutsa hautatu murrizketa ez delako bateragarria |   |

Itxi leihoa goialdean eskuinean dagoen gurutzea sakatuz edo leihotik kanpo, alde gris ilunean klikatuz.

Hautatutako beharrak azalduko zaizkizu, aurreko leihotik gehituz joan zaren ordena berean.

Gogoan izan hautatutako beharrak orrialdekatuta agertuko direla. Orrialde bakoitzean 10 behar

agertuko dira, gehienez ere. Orrialdeen artean mugitzeko, kontrolak erabil ditzakezu.

Beharren behealdean ageri dira hautatutako beharren kopurua, zerrendaren arabera ordenatuta.

| •               | $\mathbf{\Psi}$ | <b>+</b> | 🗘 🛍 🖹 Aukeratutako lanpostu hutsak guztira 710 |           |                          |            |        |                                       | 🔍 Hautatu lanpostu hutsak              |          |  |
|-----------------|-----------------|----------|------------------------------------------------|-----------|--------------------------|------------|--------|---------------------------------------|----------------------------------------|----------|--|
|                 |                 |          |                                                |           | 1. orr. 71 izanik        | <b>H</b> « | »I     | н                                     |                                        |          |  |
|                 | Pos.            | ld.      | Zerrenda 🖗                                     | Herria    | Ikastetxea               | Pro        | ofilak | Murrizketak<br>(lanaldia/ordutegia) 🖗 | Lanaldia<br>(irakastorduen<br>kopurua) | lbilt. 😡 |  |
| 9               | 1               | 15360    | 0597/ENTZUMENA ETA<br>HIZKUNTZA/G              | ABLITAS   | SAN BABIL HLHIP          |            |        | 2/5 L.M.                              | Orduak (15)                            | Bai      |  |
| 9               | 2               | 11584    | 0597/ENTZUMENA ETA<br>HIZKUNTZA/G              | ALLO      | LA CRUZ HLHIP            |            |        |                                       | Lanaldi Osoa (25)                      | Ez       |  |
| (m)             | 3               | 12029    | 0597/ENTZUMENA ETA<br>HIZKUNTZA/G              | ALTSASU   | ZELANDI HLHIP            |            |        | 1/8 L.M., 57 urtetik gora             | Orduak (22)                            | Ez       |  |
| (m)             | 4               | 13667    | 0597/ENTZUMENA ETA<br>HIZKUNTZA/G              | ANDOSILLA | VIRGEN DE LA CERCA HLHIP |            |        |                                       | Lanaldi Osoa (25)                      | Ez       |  |
| 9               | 5               | 10825    | 0597/ENTZUMENA ETA<br>HIZKUNTZA/G              | AÑORBE    | AÑORBE HLHIP             |            |        |                                       | Lanaldi Osoa (25)                      | Ez       |  |
| $(\mathbf{M})$  | 6               | 12448    | 0597/ENTZUMENA ETA<br>HIZKUNTZA/G              | ARGUEDAS  | SANCHO RAMIREZ HLHIP     |            |        |                                       | Lanaldi Osoa (25)                      | Ez       |  |
| (m)             | 7               | 14660    | 0597/ENTZUMENA ETA<br>HIZKUNTZA/G              | ARRONIZ   | ARRONIZ HLHIP            | EE         |        | 1/8 L.M., 57 urtetik gora             | Orduak (22)                            | Bai      |  |
| 9               | 8               | 13153    | 0597/ENTZUMENA ETA<br>HIZKUNTZA/G              | ARTAXOA   | URRACA REINA HLHIP       |            |        | 1/8 L.M., 57 urtetik gora             | Orduak (22)                            | Ez       |  |
|                 | 9               | 12171    | 0597/ENTZUMENA ETA<br>HIZKUNTZA/G              | BARAÑAIN  | EULZA HLHIP              |            |        |                                       | Lanaldi Osoa (25)                      | Ez       |  |
| (m)             | 10              | 12712    | 0597/ENTZUMENA ETA<br>HIZKUNTZA/G              | BERIAIN   | BERIAIN HLHIP            | EE,        | LOG    |                                       | Lanaldi Osoa (25)                      | Ez       |  |
| Auker           | atutak          | o lannos | tu butsak zerrendatan mult                     | zokatuak  |                          |            |        |                                       |                                        |          |  |
| 0597/E          | NTZUM           | ENA ETA  | HIZKUNTZA/G                                    | 72        |                          |            |        |                                       |                                        |          |  |
| 0597 <i>1</i> - | IAUR HE         | EZKUNTZ  | A/G                                            | 137       |                          |            |        |                                       |                                        |          |  |
| 0597 <i>I</i> L | EHEN H          | EZKUNTZ  | (A/G                                           | 352       |                          |            |        |                                       |                                        |          |  |
| 0597 <i>/</i> P | EDAGC           | GIA TERA | APEUTIKOA/G                                    | 149       |                          |            |        |                                       |                                        |          |  |

#### 5.2.2 Lanaldi partzial bateragarriak

Karrerako funtzionarioek lanaldi partzialetako irakastorduak dauzkaten lanpostuak hautatzen ahalko dituzte.

Honako hauek dira lanaldi partzialeko lanpostuen ordu zehatzak, murrizketaren arabera aukera daitezkeenak:

|                       | LEHEN HEZKUNTZA                             |    |    |    |    |    |    |    |                      |                                                     |                      |                                               |                      |                                               |     |
|-----------------------|---------------------------------------------|----|----|----|----|----|----|----|----------------------|-----------------------------------------------------|----------------------|-----------------------------------------------|----------------------|-----------------------------------------------|-----|
| Lanaldi murrizketa    |                                             |    |    |    |    |    |    |    |                      | Eskola ordutegiaren murrizketa,<br>adinaren arabera |                      |                                               |                      |                                               |     |
| Murrizketa            | Murrizketa 2/3 1/2 % 45 2/5 1/3 1/4 1/6 1/8 |    |    |    |    |    |    |    | >55<br>Haur<br>Hezk. | >55<br>Lehen<br>Hezk.<br>eta<br>Hezk.<br>Ber.       | >56<br>Haur<br>Hezk. | >56<br>Lehen<br>Hezk.<br>eta<br>Hezk.<br>Ber. | >57<br>Haur<br>Hezk. | >57<br>Lehen<br>Hezk.<br>eta<br>Hezk.<br>Ber. | >58 |
| Lanaldia<br>(ordutan) | 9                                           | 13 | 14 | 15 | 16 | 18 | 21 | 22 | 23                   | 24                                                  | 22                   | 23                                            | 21                   | 22                                            | 18  |

|                       | BIGARREN HEZKUNTZA / IRAKASKUNTZA ERTAINAK |     |      |           |     |               |                      |                      |                |     |     |     |
|-----------------------|--------------------------------------------|-----|------|-----------|-----|---------------|----------------------|----------------------|----------------|-----|-----|-----|
|                       |                                            |     | L    | .analdi r |     | Es<br>murrizl | kola oro<br>keta, ad | dutegiar<br>inaren a | ren<br>arabera |     |     |     |
| Murrizketa            | 2/3                                        | 1/2 | % 45 | 2/5       | 1/3 | 1/4           | 1/6                  | 1/8                  | >55            | >56 | >57 | >58 |
| Lanaldia<br>(ordutan) | 6                                          | 9   | 10   | 11        | 12  | 13            | 15                   | 16                   | 17             | 16  | 15  | 12  |

Adinagatik irakastorduak murrizteko eskubidea duten funtzionarioek ere aukera dute dagokien murrizketa baino baxuagokoa duen ordutegia duten lanpostuak hautatzeko. Lanpostu horietako bat esleituz gero, irakasleak ezin izanen du esleitutako lanpostuari dagokion irakastordumurrizketa baino murrizketa handiagorik hartu.

Adibidea: 58 urtetik gorako maisu edo maistra batek 18 orduko beharrak hartzen ahal ditu, 7 irakastorduko murrizketa dagokiolako. 19, 20, 21, 22, 23 eta 24 orduko beharrak ere betetzeko aukera emanen zaio, baina lanpostu horietako bat esleitzen bazaio, ezin izanen du esleituriko beharrari dagokion murrizketa baino murrizketa handiagorik eskatu.

**Praktiketako funtzionario**ek beharrak hauta ditzakete (lanpostu horien irakastorduak murriztuta egonen dira 1/2, % 45, 2/5, 1/3, 1/4, 1/6 eta 1/8). Aurreko ataleko tauletan ageri da lanaldi murrizketei zenbat ordu dagozkien. Lanaldi murrizketa daukan lanpostu bat esleitzeak praktikaldiaren epea aldatzea ekarriko du, horretarako onetsitako ebazpenean ezarritakoaren arabera.

#### 5.2.3 Eskaerako beharrak berrordenatzea

Izan gogoan beharrak zure eskaeran "Gehitu beharrak nire eskaerari" izeneko leihoan gehitzerakoan erabili duzun ordenan azalduko direla.

Ordena jakin batean gehitzen badituzu, ondoren eskaintzak berrordenatu beharko dituzu.

Eskaeran jada sartuta dauden beharren ordena aldatzeko, lehenik eta behin behar bat hautatu behar duzu (lerroaren gainean klik eginez – ikusiko duzu nola hautaturiko beharra kolore horira pasatzen den). Ondoren, sakatu gezien botoiak, gora edo behera mugitzeko.

| <b>Gobierno</b><br>Departamento de<br>Servicio D<br>Sección De Ev | <b>de Nav</b><br>e Educa<br>le Siste<br>olución | <b>varra</b><br>ación<br>mas D<br>Y Ges | e Inform<br>tión De | <b>afarroako Gobernua</b><br>ezkuntza Departamentu<br>ación De Educación<br>Sistemas De Información | ıa        |                          |          |                           |                           |          |
|-------------------------------------------------------------------|-------------------------------------------------|-----------------------------------------|---------------------|----------------------------------------------------------------------------------------------------|-----------|--------------------------|----------|---------------------------|---------------------------|----------|
|                                                                   | ★ ↓ ⊕                                           |                                         |                     |                                                                                                    |           |                          |          |                           | Q Hautatu lanpostu l      | nutsak   |
|                                                                   |                                                 |                                         |                     |                                                                                                    |           | 1. orr. 71 izanik        | H « » )  | Murriskotak               | Lanaldia                  |          |
|                                                                   |                                                 | Pos.                                    | ld.                 | Zerrenda 😡                                                                                          | Herria    | lkastetxea               | Profilak | (lanaldia/ordutegia) 🖗    | (nakastoruuen<br>kopurua) | lbilt. 😡 |
|                                                                   | (m)                                             | 1                                       | 15360               | 0597/ENTZUMENA ETA<br>HIZKUNTZA/G                                                                   | ABLITAS   | SAN BABIL HLHIP          |          | 2/5 L.M.                  | Orduak (15)               | Bai      |
|                                                                   | 9                                               | 2                                       | 11584               | 0597/ENTZUMENA ETA<br>HIZKUNTZA/G                                                                   | ALLO      | LA CRUZ HLHIP            |          |                           | Lanaldi Osoa (25)         | Ez       |
|                                                                   | 9                                               | 3                                       | 12029               | 0597/ENTZUMENA ETA<br>HIZKUNTZA/G                                                                   | ALTSASU   | ZELANDI HLHIP            |          | 1/8 L.M., 57 urtetik gora | Orduak (22)               | Ez       |
|                                                                   | 9                                               | 4                                       | 13667               | 0597/ENTZUMENA ETA<br>HIZKUNTZA/G                                                                   | ANDOSILLA | VIRGEN DE LA CERCA HLHIP |          |                           | Lanaldi Osoa (25)         | Ez       |
|                                                                   | $(\mathbb{R})$                                  | 5                                       | 10825               | 0597/ENTZUMENA ETA<br>HIZKUNTZA/G                                                                   | AÑORBE    | AÑORBE HLHIP             |          |                           | Lanaldi Osoa (25)         | Ez       |

#### 5.2.4 Behar bat posizioz mugitzea

Izan gogoan beharrak zure eskaeran "Gehitu beharrak nire eskaerari" izeneko leihoan gehitzerakoan erabili duzun ordenan azalduko direla.

Ordena jakin batean gehitzen badituzu, ondoren beharrak berrordenatu beharko dituzu.

Behar bat postu jakin batera mugitzeko, lehenik eta behin behar bat hautatu behar duzu (lerroaren gainean klik eginez - ikusiko duzu nola hautaturiko eskaintza kolore horira pasatzen den). Jarraian 🕂 botoia sakatu beharko duzu.

| Dep | Gobie<br>partame      | e <b>rno d</b> e<br>nto de l | e Navarr<br>Educació | a 🗱 Nafarroako Got<br>n Hezkuntza Depa | ♣15360 es                        | kaera posizioz mugitu                |                                                | × <u>10</u> Euskara |
|-----|-----------------------|------------------------------|----------------------|----------------------------------------|----------------------------------|--------------------------------------|------------------------------------------------|---------------------|
|     | 0597 <i>1</i> P       | EDAGO                        |                      | APEUTIKOA/G                            | Adierazitako j<br>mugituko dira. | posizioan lanpostu hutsa sartu eta l | beraren ondoren daudenak posizio bat behera    |                     |
|     |                       | Pas                          | *                    |                                        | Posizio berria *                 | Lanpostu hutsa po                    | usizio hauen artean mugitu dezakezu: 1 eta 710 | aldia<br>kastorduen |
|     | ( <u>~</u> )          | 1                            | 15360                | 0597/ENTZUMENA ETA<br>HIZKUNTZA/G      |                                  |                                      | Utzi Onartu                                    | uak (15)            |
|     | $\odot$               | 2                            | 11584                | 0597/ENTZUMENA ETA<br>HIZKUNTZA/G      | ALLO                             | LA CRUZ HLHIP                        |                                                | Lanaldi Osoa (25)   |
|     | $(\underline{\cdot})$ | 3                            | 12029                | 0597/ENTZUMENA ETA<br>HIZKUNTZA/G      | ALTSASU                          | ZELANDI HLHIP                        | 1 <i>1</i> 8 L.M., 57 urtetik gora             | Orduak (22)         |
|     | $(\mathbf{r})$        | 4                            | 13667                | 0597/ENTZUMENA ETA                     | ANDOSILLA                        | VIRGEN DE LA CERCA HLHIP             |                                                | Lanaldi Osoa (25)   |

#### 5.2.5 Behar bat eskaeratik kentzea

Eskaeratik behar bat kentzeko, lehenik eta behin hautatu egin behar da eta ondoren zakarrontziaren ikonoan klikatu. Ekintza gauzatzeko berrespena eskatuko zaizu.

| <b>Gobierno</b><br>partamento de<br>Servicio E<br>Sección De Ev | <b>de Navarı</b><br>e Educació<br>)e Sistemas<br>olución Y G | ra 🐹<br>5 De Info<br>estión I | Nafarı<br>Hezku<br>ormación<br>De Sister | <b>toako Gobernua</b><br>ntza Departamentua<br>De Educación<br>nas De Información |                                     |                                             |              |                                    |                               |
|-----------------------------------------------------------------|--------------------------------------------------------------|-------------------------------|------------------------------------------|-----------------------------------------------------------------------------------|-------------------------------------|---------------------------------------------|--------------|------------------------------------|-------------------------------|
|                                                                 | Gob<br>Departame                                             | ierno c<br>ento de            | de Nava<br>Educad                        | ión Nafar<br>Hezki 1                                                              | 5360 lanpos                         | stu hutsa kendu nahi duz                    | u zure es    | skaeratik?                         | ×                             |
|                                                                 | 0597/                                                        | PEDA(                         | GOGIA                                    |                                                                                   | Lanpostu hutsał<br>ostu hutsak" bot | < zure eskaeratik desagertuko dira<br>oitik | , baina haut | a ditzakezu berriz, "Ha<br>Utzi Or | autatu<br>hartu<br>u acastoro |
|                                                                 |                                                              | Pos.                          | ld.                                      | Zerrenda 🥹                                                                        | Herria                              | lkastetxea                                  | Profilak     | (ranatura/ordutegra)<br>©          | kopurua)                      |
|                                                                 |                                                              | 1                             | 15360                                    | 0597/ENTZUMENA ET/<br>HIZKUNTZA/G                                                 | A ABLITAS                           | SAN BABIL HLHIP                             |              | 2/5 L.M.                           | Orduak (1)                    |
|                                                                 | [ <b>`</b> ]                                                 | 2                             | 11584                                    | 0597/ENTZUMENA ET/<br>HIZKUNTZA/G                                                 | A ALLO                              | LA CRUZ HLHIP                               |              |                                    | Lanaldi Os                    |
|                                                                 | · ·                                                          | 3                             | 12029                                    | 0597/ENTZUMENA ET/<br>HIZKUNTZA/G                                                 | A ALTSASU                           | ZELANDI HLHIP                               |              | 1/8 L.M., 57 urtetik<br>gora       | Orduak (22                    |
|                                                                 | ( <b>`</b>                                                   | 4                             | 13667                                    | 0597/ENTZUMENA ET/<br>HIZKUNTZA/G                                                 | A ANDOSILLA                         | VIRGEN DE LA CERCA HLHIP                    |              |                                    | Lanaldi Os                    |
|                                                                 | (•)                                                          | 5                             | 10825                                    | 0597/ENTZUMENA ET/<br>HIZKUNTZA/G                                                 | A AÑORBE                            | AÑORBE HLHIP                                |              |                                    | Lanaldi Os                    |

Abisu mezu bat azalduko zaizu eta beharra zure eskaeratik desagertuko da. Beranduago berriz sartu nahi izanez gero, hala egin dezakezu "Hautatu beharrak" botoia sakatuz.

Ø 11584 lanpostu hutsa kendu da zure eskaeratik.

#### 5.2.6 Gorde zirriborroa

Gobierno de Navarra Departamento de Educación

Eskaeraren zirriborro bat gorde nahi baduzu, sakatu "Gorde zirriborroa" botoia. Eskaera baten zirriborro bat berriro editatzeko moduan izanen da parte hartzeko aldia irekita dagoen bitartean.

Izan gogoan eskaeraren zirriborroa ez dela kontuan hartuko deialdiaren ebazpenean.

| 🅋 / Deialdia / Nire eskaerak / Eskaera                 |                     |                    |
|--------------------------------------------------------|---------------------|--------------------|
| ←Itzuli nire eskaeretara Deialdia 3/2021 - Zirriborroa | 🖺 Zirriborroa gorde | 🐟 Aurkeztu eskaera |
|                                                        |                     |                    |
|                                                        |                     |                    |

#### 5.2.7 Eskaera kopiatu

Aurkeztutako edo deuseztatutako eskaera bat kopiatzeko, sakatu eskaera hori Nire eskaerak pantailatik, eta goiko aldean "Zirriborroa sortu" botoia agertuko da. Ekintza gauzatzeko berrespena eskatuko zaizu.

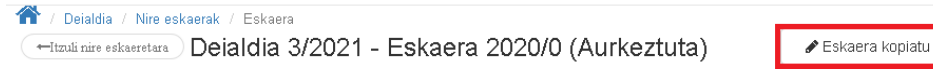

🖉 Eskaera baliogabetu

| Eskaera kopiatu                                                                                                    | × |
|----------------------------------------------------------------------------------------------------|---|
| <ul> <li>Eskaera kopiatu" botoia sakatu eskaera berria egiteko egungo eskaeran aukeratutako<br/>lanpostu hutsak kopiatuz.</li> <li>Baduzu eskaera baten zirriborroa eta, jarraitzen baduzu, horren gainean idatziko duzu.</li> <li>Baduzu eskaera bat aurkeztua. Zure eskaera berria aurkeztu arte ez da erregistraturik<br/>geldituko.</li> </ul> |   |
| Utzi Eskaera kopiati                                                                                                    | u |

Eskaera kopiatzean, aurkeztutako eskaeraren bat badago, abisu bat agertuko da:

"Baduzu eskaera bat aurkeztua. Eskaera berria aurkeztu arte ez da erregistraturik geldituko."

Eskaera kopiatzean, zirriborroren bat badago, abisu bat agertuko da:

"Baduzu eskaera baten zirriborroa eta, jarraitzen baduzu, horren gainean idatziko duzu."

Zirriborro berria gorde nahi baduzu, jarraitu aurreko atalean azaldutako urratsei.

#### 5.2.8 Hautatu beharreko beharren kopurua

Hautatu beharreko beharren kopurua deitutako langileen <u>parte hartzeko modua</u>ren araberakoa izanen da.

• Deituriko zerrendan zer postutan dauden, horrenbeste behar hautatu beharko dute **nahitaez parte hartu** behar duten langileek. Langileek zerrendan duten postu hori bezainbeste lanpostu edo gehiago hautatu ezean, aplikazioak ez die utziko eskaera bidaltzen.

Zerrenda batean baino gehiagotan deitua izanez gero, nahikoa da zerrenda batean betetzea baldintza hori, beste zerrenda batetik nahitaez parte hartu behar duten izangaien kasuan izan ezik.

- Oposizioa gainditu duten espezialitatean behar adina lanpostu ez izateagatik beste zerrenda batzuetatik nahitaez parte hartu behar duten deituriko izangaiek beren espezialitateko zerrendan zein postutan dauden, horrenbeste lanpostu hautatu beharko dituzte, eta antzeko espezialitatean nahi beste lanpostu gehitu ahal izanen dituzte. Oposizioa gainditu zuten espezialitateko zerrendan nahitaezko lanpostuen kopurua zerrendan duten postu-zenbakia baino txikiagoa bada, eskabideari gehitu beharko dizkiote zerrenda horretan betetzen duten postu hori bezainbeste lanpostu, antzeko espezialitateko, eta oposizioa gainditu zuten espezialitateko nahitaezko lanpostu guztiak.
- **Prestakuntzarako zerbitzu berezietan parte hartu** behar duten irakasleek eskaeran behar bat sartu beharko dute, gutxienez.
- Beren **borondatez parte hartu** nahi duten irakasleek eskaeran behar bat sartu beharko dute, gutxienez.

#### 5.2.9 Eskaera aurkeztea

Eskaera bat aurkezteko nahitaezkoa da:

- 1. Helbide elektroniko bat sartzea
- 2. Telefono mugikor bat sartzea
- 3. Parte-hartze motaren araberako beharrak hautatzea. Ikus <u>aurreko</u> atala.

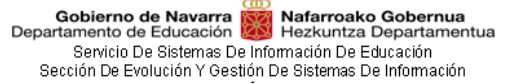

4. Parte hartzeko epearen barnean egotea.

"*Aurkeztu eskaera*" botoi berdearen gainean klikatu eta testu bat azalduko zaizu, eskaeraren laburpenarekin. Informazio gisa, helbide elektronikoa, telefono mugikorra eta eskaeran sartutako behar guztien kopurua gogoan izanen dira.

Klikatu "Aurkeztu eskaera" botoian eskaera aurkezteko.

| Aurkeztu eskaera                                                                      | ×                                                                                                    |
|---------------------------------------------------------------------------------------|----------------------------------------------------------------------------------------------------|
| OZure eskaera aurkeztel<br>duzunean ikusten (deskarg<br>elektroniko orokorretik edo   | ko zorian zaude. Prozesu honek luze jo dezake, amaitzen<br>atzen) ahalko duzu zure eskaera Herritarraren karpetatik, Erregistro<br>"Nire eskaerak" erabiliz. |
| Helbide elektronikoa<br>Sakelako telefonoa<br>Aukeratutako lanpostu<br>hutsak guztira | 2                                                                                                    |
|                                                                                       | Utzi Aurkeztu eskaera                                                                                                    |

Eskaera behar bezala erregistratu bada, ondoko orria azalduko da.

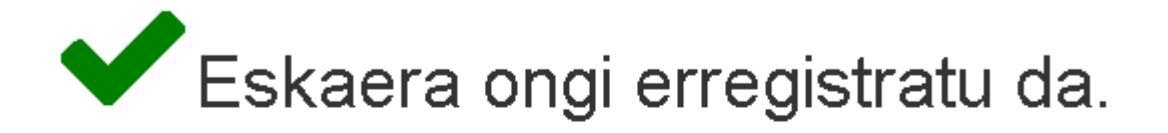

Joan hasierara 🖀

Nire eskaerak 🗮

#### 5.2.10 Jakinarazpenak

Ebazpenari buruzko informazioa eskura izanen da Ebazpena erlaitzean.

Hezkuntza Departamentuak, soilik informazio ondorioekin, mezu elektroniko bat eta SMS bat igorriko ditu, hurrenez hurren, izangaiak eskaeran sartu dituen helbide elektronikora eta telefono mugikorreko zenbakira.

Aurreko paragrafoko mezu elektronikoa eta SMSa igorriko dira soilik ondoko kasuetan:

#### 1. Parte-hartzea

Izangaia deialdira deitua izan bada.

#### 2. Esleipenak

Izangaia deialdiaren ebazpenean behar baten esleipendun izan bada.

#### 3. "Bazterketak zerbitzu berezietako zerrendetatik" egoerara pasatzea

Izangaiak "Baztertua zerbitzu berezietako zerrendetatik" egoerara pasatu behar badu.